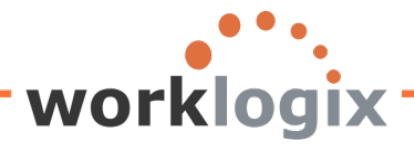

# Harnessing the Power of SAP Query

### Part III Advanced Screens

While the first five screens of the SAP Query define the data sources, selection criteria and the fields displayed, there are seven additional screens that further customize your report. Subtotals, column headers, footers, and graphics can be added to your report. Text can be added to fields, and colors can be added. We will discuss how to add these features to your report to make it even more useful.

The first five screens of SAP Query creation enable a user create local fields.

There are nine additional screens that a user can walk through to add further customization to reports. Subtotals, column headers, footers, and graphics can be added to your report. Text can be added to fields, and colors can be added.

### The Basics

Before we begin, let's quickly review the five basic screens used to build a SAP query. To access the SAP query tool, go to SQ01. Here we will select an existing query by highlighting its name and clicking on the change icon:

| Query Edit Goto Extras Setting      | Environment System <u>H</u> e | elp                                 |
|-------------------------------------|-------------------------------|-------------------------------------|
| V 🖪 🗸                               | 3   😋 🙆 🚷   🗅 (6) (6)         | 1 8 9 6 8 I 🕱 A I 🖗 🖪               |
| Query from User Group               | SAPHRST: Initial S            | Screen                              |
| 🖻 🗅 🕪 🗊 🗗 🖶 🕒 🕀 With                | ariant 🕒 In background 🖇      | 🦨 Saved Lists Trash                 |
| Query area Globa                    | Area (Cross-client)           |                                     |
| Query ACTIV                         |                               | Change Create                       |
| निः Quick Viewer निः                | InfoSet Query                 | Display Description                 |
|                                     |                               |                                     |
| Queries of user group SAPHRST : SAP | IR ST TEST                    |                                     |
| Name Title                          | InfoSet Logical Data          | abase Table/View/Join InfoSet Title |
| ACTION_REPORT ACTION REPORT         | SAPHR_ST PNP                  | SAP HR ST Test                      |
| ACTIVE ACTIVE Employee              | SAPHR_ST PNP                  | SAP HR ST Test                      |
| AUDIT Audit Query                   | SAPHR_ST PNP                  | SAP HR ST Test                      |
| SAMPLE Sample Query                 | SAPHR_ST PNP                  | SAP HR ST Test                      |
| TEST_ST SAP SQ01 Test Q             | ery SAPHR_ST PNP              | SAP HR ST Test                      |
|                                     |                               |                                     |
|                                     |                               |                                     |
|                                     |                               |                                     |
|                                     |                               |                                     |
|                                     |                               |                                     |
|                                     |                               |                                     |

Then we will walk through the five screens that we will be using in creating local fields. To move through the screens, use the 'Next' icon:

🛃 🔂 🤀 🕮 Basic List Statistics Ranked List

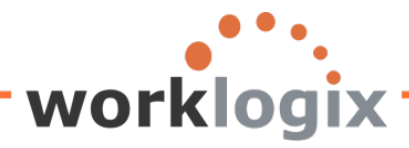

wlx

| Query Edit Goto Extr <u>as S</u> ettings Environment System Help                                                |  |  |  |  |  |  |  |  |  |  |
|----------------------------------------------------------------------------------------------------|--|--|--|--|--|--|--|--|--|--|
| ■ Q I S I S B B B B B B B B B B B B B B B B                                                                     |  |  |  |  |  |  |  |  |  |  |
| Change Query SAMPLE: Title, Format                                                                              |  |  |  |  |  |  |  |  |  |  |
| 🛃 🕼 🛱 🕮 Basic List Statistics Ranked List Output sequence                                                       |  |  |  |  |  |  |  |  |  |  |
| Title Sample Query                                                                                              |  |  |  |  |  |  |  |  |  |  |
| Notes This is a sample query                                                                                    |  |  |  |  |  |  |  |  |  |  |
|                                                                                                    |  |  |  |  |  |  |  |  |  |  |
|                                                                                                    |  |  |  |  |  |  |  |  |  |  |
| List format Special attributes Lines Columns 83 Columns Columns Standard variant Change lock                    |  |  |  |  |  |  |  |  |  |  |
| Table format     Print list       Columns     200       With standard title       No. of characters left margin |  |  |  |  |  |  |  |  |  |  |
| Output format                                                                                                   |  |  |  |  |  |  |  |  |  |  |

Title screen (Screen #1), you may add notes or change any of the query attributes.

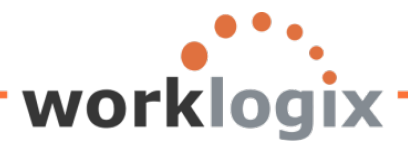

wlx

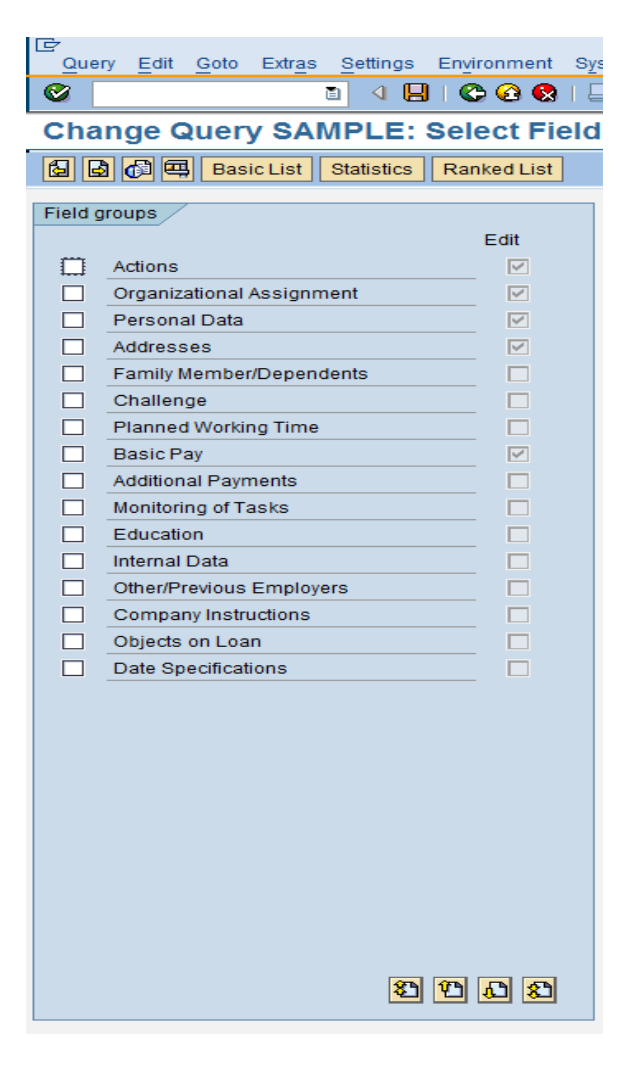

Select Fields screen (screen #2) you may add or change the field groups to use in your query

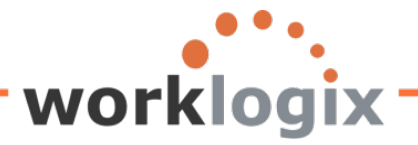

MX

| Que                 | y <u>E</u> dit <u>G</u> oto Extr <u>as</u> <u>S</u> ettings Environment System <u>H</u> elp |               |          |
|---------------------|---------------------------------------------------------------------------------------------|---------------|----------|
| 0                   | 5) 4 🔛 C 🐼 😒 L H H H 18                                                                     | 1 🖸 🗗 🕄 🛛 🔀 🛛 | 2   🕲 🖪  |
| Cha                 | nge Query SAMPLE: Select Field                                                              |               |          |
|                     |                                                                                             |               |          |
|                     |                                                                                             |               |          |
| Fields              |                                                                                             |               |          |
|                     | Sho                                                                                         | ort name      | Local    |
|                     | Actions                                                                                     |               |          |
| <ul><li>✓</li></ul> | Personnel Number                                                                            |               |          |
|                     | Text:Personnel Number                                                                       |               |          |
|                     | Action Type                                                                                 |               |          |
|                     | Text:Action Type                                                                            |               |          |
|                     | Reason for Action                                                                           |               |          |
|                     | Text:Reason for Action                                                                      |               |          |
|                     | Customer-Specific Status                                                                    |               |          |
|                     | Text:Customer-Specific Status                                                               |               |          |
|                     | Employment Status                                                                           |               |          |
|                     | Text:Employment Status                                                                      |               |          |
|                     | Start Date                                                                                  |               |          |
|                     | End Date                                                                                    |               |          |
|                     | Special Payment Status                                                                      |               |          |
|                     | Text:Special Payment Status                                                                 |               |          |
|                     | Changed On                                                                                  |               |          |
|                     | Leaving date                                                                                |               |          |
|                     | Entry Date                                                                                  |               |          |
|                     | Length of Employment Period (Number of Years)                                               |               |          |
|                     | Employment Period (Number of Months)                                                        |               |          |
|                     | Length of Service (Number of Days)                                                          |               |          |
|                     | Recruited - (Equity)                                                                        |               |          |
|                     | Text:Recruited - (Equity)                                                                   |               |          |
|                     | Termination Reason                                                                          |               |          |
|                     | Text:Termination Reason                                                                     |               |          |
|                     | Terminated - (Equity)                                                                       |               |          |
|                     |                                                                                             | 8             | <u>1</u> |

Select Fields screen (screen #3), you may add short names for existing fields and also create local fields.

**Selections** screen (screen #4), you choose any additional fields to appear as selection fields on the report selection screen.

| 1 | ange Query SAMPLE: Selections                    |                           |       |    | Ø 0 0 0 0 0 0 0 0 0 0 0 0 0 0 0 0 0 0 0   | 00.03   🖏 🖸    | 5 A A I  | 12 0 |       |         |
|---|--------------------------------------------------|---------------------------|-------|----|-------------------------------------------|----------------|----------|------|-------|---------|
| 1 | 🗟 🕼 🖼 Basic List Statistics Ranked List          |                           |       |    | Change Query SAMPLE: Basic Lis            | st Line Struct | ure      |      |       |         |
| ) | Do not use parameter IDs to preassign selections |                           |       |    | S 🗟 🖓 🤀 Basic List Statistics Ranked List |                |          |      |       |         |
| ė | ction fields                                     |                           |       |    |                                           |                |          |      |       |         |
|   |                                                  | No Selection text         | 57    | 12 | Basic list with box                       | Frame width    |          |      |       |         |
|   | Personnel Number                                 | Personnel Number          |       |    | Columns separated by                      | Compressed di  | splay    |      |       |         |
|   | Personnel Area                                   | Personnel Area            |       |    | Permit row count in SAP List Viewer       |                |          |      |       |         |
|   | TextPersonnel Area                               | TextPersonnel Area        |       |    | Define basic list                         |                |          |      |       |         |
|   | TextPosition                                     | TextPosition              |       |    | Field                                     | Line           | Sequence | Soft | Total | Counter |
|   |                                                  | Job                       |       |    | Personnel Number                          | 1 3            | 1        |      |       |         |
|   | Formatted Name of Employee or Applicant          | Formatted Name of Employe |       |    | Formatted Name of Employee or Applicant   | 1              | 2        |      |       |         |
|   | Year of Birth                                    | Year of Birth             |       |    | Annual salary                             | 1              | 3        |      |       |         |
|   | Age of Employee                                  | Age of Employee           |       |    | New Salary with Increase                  | 1              | 4        | H    |       |         |
|   | Region (State, Province, County)                 | Region (State, Province,  |       |    | Percentage Incr                           |                | 5        | H    | ň     | ň       |
|   | Annual salary                                    | Annual salary             |       |    | Project New Calary                        |                | 6        | H    | ň     | ň       |
|   | Salary Increase of 4%                            | Salary Increase of 4%     |       |    | Child the card of                         |                | 7        | H    | -     | ä       |
|   | New Salary with Increase                         | New Salary with Increase  |       |    | Nata                                      | ÷              | <u>'</u> |      |       | 8       |
|   | Salary with 4% Increase Under \$50K              | Salary with 4% Increase U |       |    | Indes .                                   | <u>1</u>       |          |      |       | 5       |
|   | Resident State                                   | Resident State            |       |    | lest                                      |                | 10       |      |       |         |
|   | GENERATION                                       | GENERATION                |       |    | Salary with 4% Increase Under \$50K       | <u>1</u>       | 11       |      |       |         |
|   | Emp over 60 eligible for addt benefits           | Emp over 60 eligible for  |       |    | Personnel Area                            |                |          |      |       |         |
|   | Percentage Incr                                  | Percentage Incr           |       |    | TextPersonnel Area                        |                |          |      |       |         |
|   | Project New Salary                               | Project New Salary        |       |    | TextPosition                              |                |          |      |       |         |
|   | OVER100K                                         | OVER100K                  |       |    | Job                                       |                |          |      |       |         |
|   | Notes                                            | Notes                     |       |    |                                           |                |          |      |       |         |
|   |                                                  |                           |       |    |                                           |                |          |      | 8     | 6 C 6   |
|   |                                                  | 2                         | 0 0 0 | 2  | - <b>^</b>                                |                |          |      | -     |         |

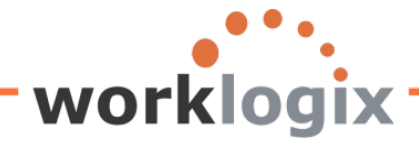

**Basic List Line Structure** screen (screen #5) you determine the order of your output fields, add sorts, totals and counts.

From screen #5, we can execute a query via F8. Actually, anytime you wish to execute your query, you can click on F8.

Program Edit Goto System Help 🗉 🔍 🔜 I 🛠 🐼 😂 III 🕼 🖾 I 🏵 🕰 I 🔛 💽 📑 **8** Sample Query 🕀 🔁 🔳 Further selections \$ Search helps ⇔ Org. structure Period **O** Today O Current month O Current year O Up to today O From today Other period Data Selection Period Ø То Person selection period То Selection 4 4 4 4 4 Personnel Number Employment status Personnel area Personnel subarea Employee group Employee subgroup Program selections Percentage Incr  $\mathbf{\underline{\mathbf{N}}}$ Notes Output format 1 SAP List Viewer

This will bring up a selection screen where we will enter the values to run the report by:

Once we make out selections, we execute the query.

WX

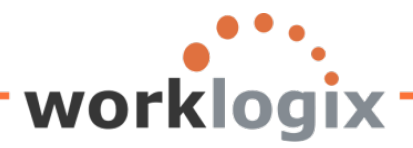

LT-

wlx

| ample Query             |                 |                |           |                |
|-------------------------|-----------------|----------------|-----------|----------------|
|                         |                 |                |           |                |
| Further selections      | Search helps    | ]              | <b>\$</b> | Org. structure |
| eriod                   |                 |                |           |                |
| Today                   | O Current month | O Current year |           |                |
| O Up to today           | O From today    |                |           |                |
| O Other period          |                 |                |           |                |
| Data Selection Period   |                 | То             |           |                |
| Person selection period |                 | То             |           |                |
| election                |                 |                |           |                |
| Personnel Number        |                 | ⇒              |           |                |
| Employment status       | 3               |                |           |                |
| Personnel area          |                 | ⇒              |           |                |
| Personnel subarea       |                 | 4              |           |                |
| Employee group          | 1               | 4              |           |                |
| Employee subgroup       |                 | 4              |           |                |
|                         |                 |                |           |                |
|                         |                 |                |           |                |
| rogram selections       |                 |                |           |                |
| Percentage Incr         | 0.02            |                |           |                |
| Notes                   |                 |                |           |                |
| Output format           |                 |                |           |                |
| Cuparionna              |                 |                |           | -              |
|                         |                 |                |           |                |

The results will then be displayed:

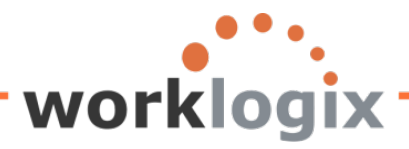

F

| List Edit         | <u>Goto Views Setting</u> | gs S <u>y</u> stem <u>H</u> | lelp       |                                           |       |                 |                                |       |  |  |  |  |
|-------------------|---------------------------|-----------------------------|------------|-------------------------------------------|-------|-----------------|--------------------------------|-------|--|--|--|--|
| <b>Ø</b>          | 1                         | 1 🛛   😋 🙆                   | I 😣   🤅    | l (13) (13) (13) (13) (13) (13) (13) (13) | Ж 🖉   | 2 🖪             |                                |       |  |  |  |  |
| Sample            | Query                     |                             |            |                                           |       |                 |                                |       |  |  |  |  |
|                   | 7   🛛   🗗   🕾             | a 🔁 🔁                       | b <b>H</b> | III 📲 📲   🖪                               |       |                 |                                |       |  |  |  |  |
|                   |                           |                             |            |                                           |       |                 |                                |       |  |  |  |  |
| Sample            | Sample Query              |                             |            |                                           |       |                 |                                |       |  |  |  |  |
| SAP #             | Employee Name             | Annual salary               | Curr.      | New Salary with 4% Increase               | Curr. | Proposed Incr % | New Salary with Projected Incr | Curr. |  |  |  |  |
| <b>B</b> 00001000 | John Morton               | 87,555.33                   | USD        | 91,057.54                                 | USD   | 0.02            | 89,306.44                      | USD   |  |  |  |  |
| 00001001          | Julia Frankford           | 42,639.00                   | USD        | 44,344.56                                 | USD   | 0.02            | 43,491.78                      | USD   |  |  |  |  |
| 00001002          | Thomas Roberts            | 210,120.00                  | USD        | 218,524.80                                | USD   | 0.02            | 214,322.40                     | USD   |  |  |  |  |
| 00001003          | James Martin              | 1,500,000.00                | USD        | 1,560,000.00                              | USD   | 0.02            | 1,530,000.00                   | USD   |  |  |  |  |
| 00001006          | Pauline Horton            | 62,399.00                   | USD        | 64,894.96                                 | USD   | 0.02            | 63,646.98                      | USD   |  |  |  |  |
| 00001007          | Robert Gordon             | 200,000.00                  | USD        | 208,000.00                                | USD   | 0.02            | 204,000.00                     | USD   |  |  |  |  |
| 00001009          | Michael Roux              | 102,555.95                  | USD        | 106,658.19                                | USD   | 0.02            | 104,607.07                     | USD   |  |  |  |  |
| 00001010          | Laurie Dunlop             | 70,719.00                   | USD        | 73,547.76                                 | USD   | 0.02            | 72,133.38                      | USD   |  |  |  |  |
| 00001011          | Arnold Bullock            | 45,000.00                   | USD        | 46,800.00                                 | USD   | 0.02            | 45,900.00                      | USD   |  |  |  |  |
| 00001012          | Cheryl Van Barone         | 160,800.00                  | USD        | 167,232.00                                | USD   | 0.02            | 164,016.00                     | USD   |  |  |  |  |
| 00001013          | Garry Hanson              | 98,000.00                   | USD        | 101,920.00                                | USD   | 0.02            | 99,960.00                      | USD   |  |  |  |  |
| 00001014          | Victoria Von Nilson       | 46,000.00                   | USD        | 47,840.00                                 | USD   | 0.02            | 46,920.00                      | USD   |  |  |  |  |
| 00001015          | Jose Doore                | 72,555.03                   | USD        | 75,457.23                                 | USD   | 0.02            | 74,006.13                      | USD   |  |  |  |  |
| 00001016          | John Hill                 | 70,719.00                   | USD        | 73,547.76                                 | USD   | 0.02            | 72,133.38                      | USD   |  |  |  |  |
| 00001017          | Rob Horn                  | 213,600.00                  | USD        | 222,144.00                                | USD   | 0.02            | 217,872.00                     | USD   |  |  |  |  |
| 00001018          | Margaret Hillton          | 49,919.00                   | USD        | 51,915.76                                 | USD   | 0.02            | 50,917.38                      | USD   |  |  |  |  |
| 00001019          | Janet Hillman             | 108,000.00                  | USD        | 112,320.00                                | USD   | 0.02            | 110,160.00                     | USD   |  |  |  |  |
| 00001020          | John Crutten              | 24,960.00                   | USD        | 25,958.40                                 | USD   | 0.02            | 25,459.20                      | USD   |  |  |  |  |
| 00001021          | Ken Forest                | 95,000.00                   | USD        | 98,800.00                                 | USD   | 0.02            | 96,900.00                      | USD   |  |  |  |  |
| 00001022          | Rachel Gootherts          | 60,100.00                   | USD        | 62,504.00                                 | USD   | 0.02            | 61,302.00                      | USD   |  |  |  |  |

Don't forget: anytime you wish to execute your report to see how it looks so far, you can press F8 to get to your report selection screen.

### What Capabilities the Remaining Screens Provide?

Once you have conquered the basics, you can progress to creating highly customized formatted reports. The advanced screens of SAP query can be accessed by navigating beyond the Basic Line List Structure screen (screen #5) and will allow you to create more analytical and formatted reports.

The seven screens that provide advanced formatting functionality include:

- Control Levels to add subtotals to your report
- Control Level Texts to modify text for subtotal and grand totals
- List Line Output Options to modify the output options for the data in your report columns
- Field Output Options to modify report colors, field widths and positions
- Field Templates to add text to line item data
- Basic List Header to create custom headers and footers for your report
- Graphics to display basic lists, statistical lists and ranked lists in graphical format

### ABAP List vs. SAP List Viewer

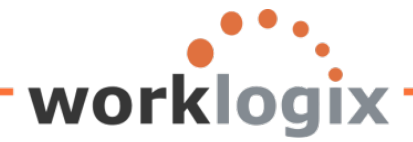

With the introduction of SAP 4.6C, SAP List Viewer became the default output option for SAP Query. This means that your output appears in a Microsoft Excel-like spreadsheet format. Keep this in mind because not all output formats are compatible with each of the options when displayed onscreen.

| Output format                      |                    |
|------------------------------------|--------------------|
| SAP List Viewer                    |                    |
| O ABAP List                        | O Display as table |
| O Graphic                          | O Word processing  |
| O ABC analysis                     | O Spreadsheet      |
| O Executive Information System EIS |                    |
| O File store                       |                    |

Prior to SAP 4.6C, the default output format was ABAP List. This format does not display any spreadsheet formatting that the SAP List Viewer does. However, many of the functions that you will be using with the advanced screens do not appear on the screen unless ABAP List View is selected. We will talk more about these output format options when we discuss the advanced screens.

### Advanced Screens One by One

To modify a query, you can go right to the basic list screen to get to the advanced screens:

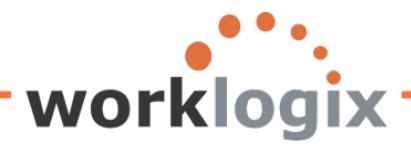

| Image: Second Second Secon           | Change Que          | ■ 4 日 6 6 8 日 份 份 名 名 图 图 9 日<br>Pry SAMPLE: Title, Format |
|----------------------------------------------------------------------------------------------------|---------------------|------------------------------------------------------------|
| Title       Sample Query         Notes       This is a sample query         List format       Special attributes         Lines       Standard variant         Columns       83         Columns       83         Execute only with variant       Change lock         Table format       Print list         Columns       200         With standard title       No. of characters left margin         Output format       O Display as table         O Graphic       O Word processing         O ABAP List       O Spreadsheet         O Executive Information System EIS       O Spreadsheet         O File store       File store                                                                                                    | 🗟 🖪 🗗 🖷 🖪           | asic List Statistics Ranked List Output sequence           |
| Notes       This is a sample query         List format       Special attributes         Lines       Standard variant         Columns       83         Execute only with variant       Change lock         Table format       Print list         Columns       200         With standard title       No. of characters left margin         Output format       O Display as table         © Graphic       O Word processing         O ABAP List       O Spreadsheet         © Executive Information System EIS       O Spreadsheet                                                                                                    | Title               | Sample Query                                               |
| List format Lines Columns B3 Columns B3 Columns B3 Columns Dutput format Special attributes Standard variant Columns Dutput format Solution Columns Dutput format Solution Columns Dutput | Notes               | This is a sample query                                     |
| List format       Special attributes         Lines       Standard variant         Columns       83         Execute only with variant       Change lock         Table format       Change lock         Columns       200         With standard title       No. of characters left margin         Output format       Other to the standard title         Image SAP List Viewer       O Display as table         O ABAP List       O Display as table         O Farphic       Word processing         O ABC analysis       O Spreadsheet         O Executive Information System EIS       File store                                                                                                    |                     |                                                            |
| List format       Special attributes         Lines       Standard variant         Columns       83         Execute only with variant       Change lock         Table format       Print list         Columns       200         With standard title       No. of characters left margin         Output format       O Display as table         O ABAP List       O Display as table         O Graphic       O Word processing         O ABC analysis       O Spreadsheet         File store       File store                                                                                                    |                     |                                                            |
| List format       Special attributes         Lines       Standard variant         Columns       83         Table format       Change lock         Table format       Print list         Columns       200         With standard title       No. of characters left margin         Output format       Output format         © SAP List Viewer       Olisplay as table         O Graphic       O Word processing         O ABC analysis       O Spreadsheet         O Executive Information System EIS       File store                                                                                                    |                     |                                                            |
| Lines   Columns   83     Execute only with variant   Change lock     Table format   Columns   200     Print list   With standard title   No. of characters left margin     Output format                                                                                                    | List format         | Special attributes                                         |
| Columns       83         Execute only with variant         Change lock         Table format         Columns       200         With standard title         No. of characters left margin         Output format                                                                                                    | Lines               | Standard variant                                           |
| Table format       Print list         Columns       200         With standard title       No. of characters left margin         Output format       SAP List Viewer         O ABAP List       O Display as table         O Graphic       O Word processing         O ABC analysis       O Spreadsheet         O File store       File store                                                                                                    | Columns             | 83 Execute only with variant                               |
| Table format       Print list         Columns       200         With standard title       No. of characters left margin         Output format       SAP List Viewer         O ABAP List       O Display as table         O Graphic       O Word processing         O ABC analysis       O Spreadsheet         O Executive Information System EIS       File store                                                                                                    |                     |                                                            |
| Columns       200         With standard title         No. of characters left margin         Output format            SAP List Viewer            ABAP List             Graphic             O ABC analysis             O Executive Information System EIS             File store                                                                                                    | Table format        | Print list /                                               |
| No. of characters left margin         Output format                                                                                                    | Columns             | 200 With standard title                                    |
| Output format                                                                                                    |                     | No. of characters left margin                              |
| Output format                                                                                                    |                     |                                                            |
| SAP List Viewer     ABAP List     O Display as table     O Graphic     O Word processing     O ABC analysis     O Spreadsheet     O Executive Information System EIS     O File store                                                                                                    | Output format       |                                                            |
| O ABAP List     O Display as table       O Graphic     O Word processing       O ABC analysis     O Spreadsheet       O Executive Information System EIS     O File store                                                                                                    | SAP List Viewer     |                                                            |
| O Graphic     O Word processing       O ABC analysis     O Spreadsheet       O Executive Information System EIS     O File store                                                                                                    | O ABAP List         | ◯ Display as table                                         |
| O ABC analysis O Spreadsheet O Executive Information System EIS O File store                                                                                                    | O Graphic           | O Word processing                                          |
| O Executive Information System EIS<br>O File store                                                                                                    | ○ ABC analysis      | O Spreadsheet                                              |
| O File store                                                                                                    | O Executive Informa | ation System EIS                                           |
|                                                                                                    | ○ File store        |                                                            |
|                                                                                                    |                     |                                                            |
|                                                                                                    |                     |                                                            |

You will not necessarily reach each of these screens. For example, if your report has no sort fields, you will not progress to the Control Level and Control Level Text screens. These screens are used to format sort fields, so if your query does not have any sorts, you will not see these screens. Instead, you would be taken from the Basis Line List Structure screen directly to the List Line Output Options screen.

If you go back into the Basic List Line Structure screen and add a sort field and then navigate forward, you will then see the Control Levels screen.

Let's look at each of the advanced screens in detail. We will use examples to make the usage of the screens more understandable.

### **Control Levels**

If you had selected any field as a sort field, the screen after the Basic List Structure screen is the Control Levels screen.

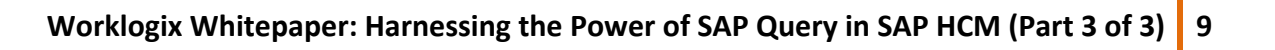

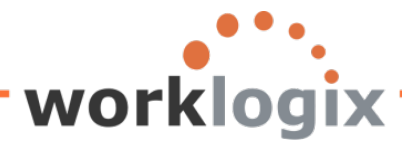

The Control Levels screen allows you to add subtotals to your report providing you had designated sort fields in the Basic List Line Structure screen.

| <br>Query Edit Got   | to Extras Settings Environment : | System I | Help           |                     |              |                            |
|----------------------|----------------------------------|----------|----------------|---------------------|--------------|----------------------------|
| Ø                    | 🗈 🔄 📙 I 😋 🚱 🛛                    | 800      | 8   <b>8</b> 3 | <mark>የን ቤ የ</mark> | 🐹 🗾   😢 📑    |                            |
| Change Que           | ery SAMPLE: Basic List           | Line S   | struc          | ture                |              |                            |
| 🔂 🛃 🗗 🖷 в            | asic List Statistics Ranked List |          |                | Г                   |              |                            |
| Basic list with box  |                                  | Frame wi | dth            |                     | Fields ident | ified to                   |
| Columns separat      | To get the Control               | Comp     | ressed d       | lisplay             | sort report  | output                     |
| Permit row count i   | Levels screen,                   |          |                |                     | by           |                            |
| Define basic list    | navigate forward                 |          |                |                     |              |                            |
| Personnel Number     | using the 'Next' icon            |          | Line           | Sequence            | Son you      | ai Counter                 |
| Formatted Name o     |                                  |          | 1              | 2                   |              |                            |
| Annual salary        |                                  |          | 1              | 3                   |              |                            |
| Days until Next Incr | ease                             |          | 1              | 11                  | 2            |                            |
| Date of Next Increa  | se                               |          | 1              | 12                  |              |                            |
| Give Increase        |                                  |          | 1              | 13                  |              |                            |
| Resident State       |                                  |          | 1              | 14                  |              |                            |
| GENERATION           |                                  |          | 1              | 15                  | 1            |                            |
| Emp over 60 eligibl  | e for addtl benefits             |          | 1              | 16                  |              |                            |
| Project New Salary   |                                  |          | 1              | 17                  |              | To add a                   |
| Personnel Area       |                                  |          |                |                     |              | count of                   |
| Text:Personnel Are   | a                                |          |                |                     |              | the number                 |
| Text:Position        |                                  |          |                |                     |              |                            |
| Job                  |                                  |          |                |                     |              | of records                 |
| <b>F</b>             |                                  |          |                |                     | L            | <u>8</u> <u>7</u> <u>8</u> |

Any field listed on Basic List Line Structure screen that had a sort designation will appear on Control Level screen which will allow you to do subtotaling and special formatting. In other words, for any sort field listed on the Basic Line List Structure screen, a subtotal can be created. Instead of executing the query at this point, click on the 'Next' icon in the application toolbar to go to the Control Level screen.

The fields indicated as sort fields on the Basic Line Structure screen will be listed on the Control Levels screen:

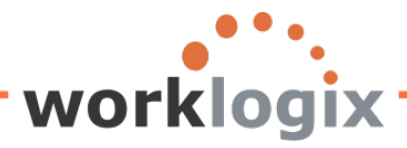

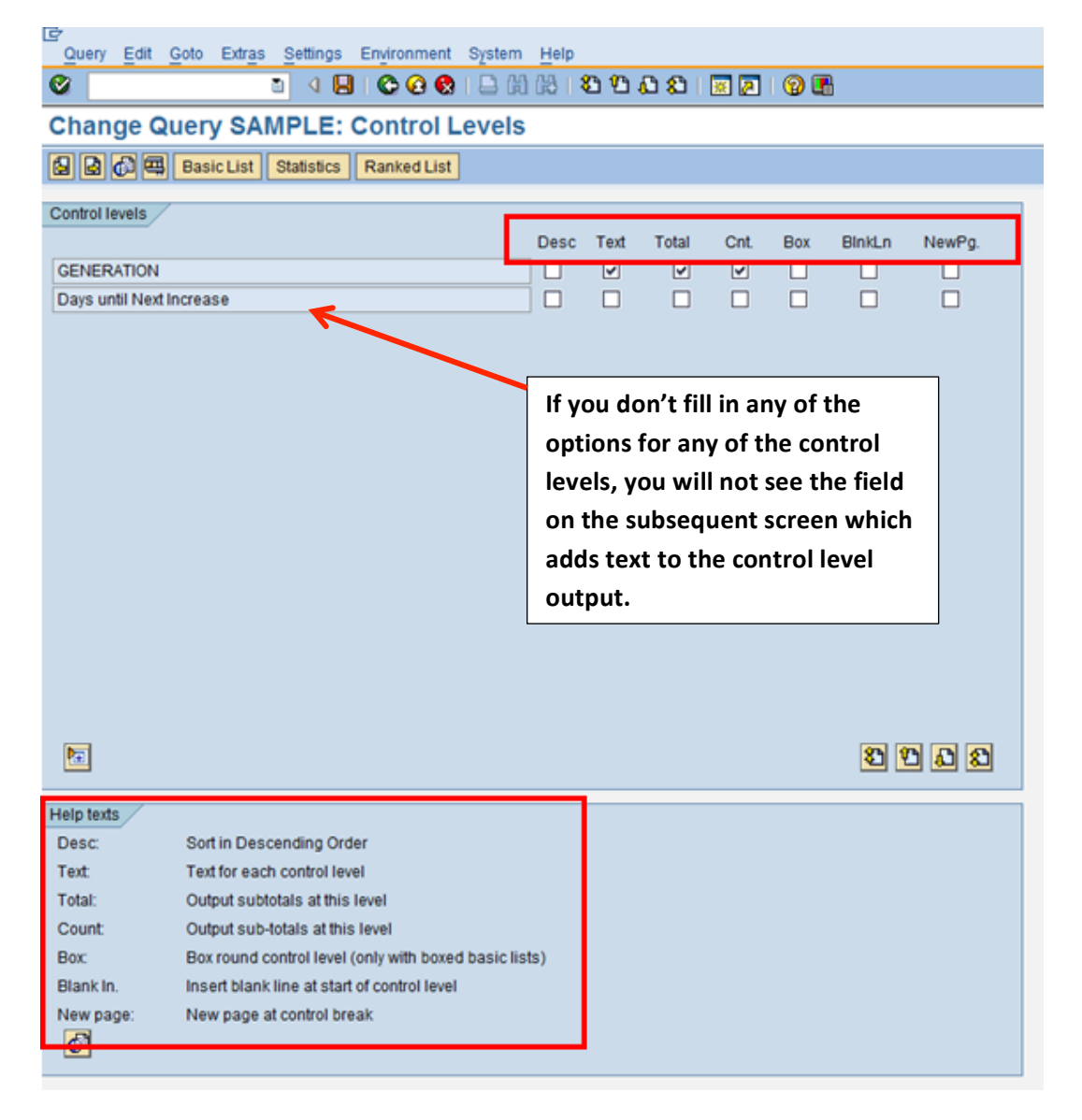

There are seven control levels options available on this screen. The help text on the screen also gives a brief description of each option.

- Desc stands for descending. This means that the sort will occur in descending order rather than the default of ascending order
- Text text description of the sort field will be displayed at the start of each control level
- Total inserts subtotals at the end of each control (sort level). Also any field that was defined as a total on the Basic List Line Structure screen will be subtotaled as well
- Count inserts a count of records after each sort level—for each field you are tallying. Also if a count had been defined on the Basic List Line Structure screen would also be listed.

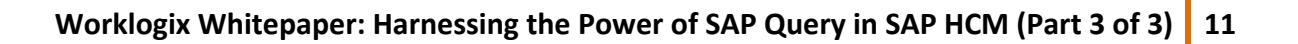

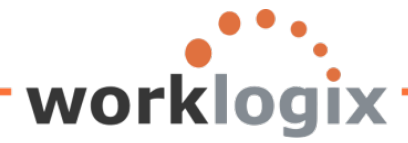

- Box inserts a box around each subtotal sort level
- Blank in inserts a blank line under each subtotal at the end of each sort level
- New Page allows you to insert a page break between each sort level

In our example, we selected the field Generation, so that whenever the value changes, a subtotal will display. We selected the annual salary and new salary to be totaled. The box for Text was clicked for Generation, so this field's text value would appear in the subtotal.

**Results:** 

| List Edit         | List Edit Goto Views Settings System Help |                                  |       |                        |            |               |   |           |      |         |                 |                   |       |
|-------------------|-------------------------------------------|----------------------------------|-------|------------------------|------------|---------------|---|-----------|------|---------|-----------------|-------------------|-------|
|                   |                                           |                                  |       | 🗅 💾 🔠 ខេង 🗎 🗖          | a I 💥 🗷 I  | 2 🖪           |   |           |      |         |                 |                   |       |
| Oomula            | ample Query                               |                                  |       |                        |            |               |   |           |      |         |                 |                   |       |
| Sample            | sample query                              |                                  |       |                        |            |               |   |           |      |         |                 |                   |       |
| Q A 5             |                                           |                                  |       |                        |            |               |   |           |      |         |                 |                   |       |
|                   |                                           |                                  |       |                        |            |               |   |           |      |         |                 |                   |       |
| Sample            | Sample Query                              |                                  |       |                        |            |               |   |           |      |         |                 |                   |       |
| SAP #             | Employee Name                             | Annual salary                    | Curr. | Days until Next Increa | Next inc.  | Give Increase | N | Generatio | on 1 | Over 60 | ▷ New Salary wi | th Projected Incr | Curr. |
| <b>B</b> 00001016 | John Hill                                 | 70,719.00                        | USD   | 169-                   | 02/01/2012 | Yes           | V | Boomer    |      |         |                 | 113,150.40        | USD   |
| 00001013          | Garry Hanson                              | 98,000.00                        | USD   | 48-                    | 06/01/2012 | Yes           |   |           |      |         |                 | 156,800.00        | USD   |
| 00001009          | Michael Roux                              | 102,555.95                       | USD   | 74                     | 10/01/2012 | Yes           | ۷ |           |      | Yes     |                 | 164,089.52        | USD   |
| 00001015          | Jose Doore                                | 72,555.03                        | USD   | 105                    | 11/01/2012 |               |   |           |      | Yes     |                 | 116,088.05        | USD   |
| 00001000          | John Morton                               | 87,555.33                        | USD   | 166                    | 01/01/2013 |               |   |           |      | Yes     |                 | 140,088.53        | USD   |
| 00001003          | James Martin                              | 1,500,000.00                     | USD   | 166                    | 01/01/2013 |               | V |           |      |         |                 | 2,400,000.00      | USD   |
| 00001003          | James Martin                              | 1,500,000.00                     | USD   | 166                    | 01/01/2013 |               |   |           |      |         |                 | 2,400,000.00      | USD   |
| 00001011          | Arnold Bullock                            | 45,000.00                        | USD   | 211                    | 02/15/2013 |               |   |           | 1    |         |                 | 72 000 00         | USD   |
|                   |                                           | <ul> <li>3,476,385.31</li> </ul> | USD   |                        |            |               |   | Boomer    | д    |         | •               | 5,562,216.50      | USD   |
| 00001014          | Victoria Von Nilson                       | 46,000.00                        | USD   | 140-                   | 03/01/2012 | Yes           |   | Gen X     |      |         |                 | 73,600.00         | USD   |
| 00001007          | Robert Gordon                             | 200,000.00                       | USD   | 12                     | 07/31/2012 | Yes           |   |           |      |         |                 | 320,000.00        | USD   |
| 00001006          | Pauline Horton                            | 62,399.00                        | USD   | 88                     | 10/15/2012 | Yes           |   |           |      |         |                 | 99,838.40         | USD   |
| 00001001          | Julia Frankford                           | 42,639.00                        | USD   | 166                    | 01/01/2013 |               |   |           |      |         |                 | 68,222.40         | USD   |
| 00001002          | Thomas Roberts                            | 210,120.00                       | USD   | 166                    | 01/01/2013 |               | V |           |      |         |                 | 336,192.00        | USD   |
| 00001012          | Cheryl Van Barone                         | 160,800.00                       | USD   | 225                    | 03/01/2013 |               |   |           |      |         |                 | 257,280.00        | USD   |
| 00001010          | Laurie Dunlop                             | 70,719.00                        | USD   | 286                    | 05/01/2013 |               | V |           |      |         |                 | 113,150.40        | USD   |
| 00001010          | Laurie Dunlop                             | 70,719.00                        | USD   | 286                    | 05/01/2013 |               |   |           |      |         |                 | 113,150.40        | USD   |
|                   |                                           | 863.396.00                       | USD   |                        |            |               |   | Gen X     | д    |         | - L             | 1.381.433.60      | USD   |
| <u>ቤ</u>          |                                           | = 4,339,781.31                   | USD   |                        |            |               |   |           |      |         |                 | 6,943,650.10      | USD   |
|                   |                                           |                                  |       |                        |            |               |   |           |      |         |                 |                   |       |

### Click on icon to hide a section:

| Sample            | Query                 |                                   |       |                        |            |               |   |              |         |                                  |       |
|-------------------|-----------------------|-----------------------------------|-------|------------------------|------------|---------------|---|--------------|---------|----------------------------------|-------|
| SAP               | # Employee Name       | <ul> <li>Annual salary</li> </ul> | Curr. | Days until Next Increa | Next inc.  | Give Increase | N | Generation * | Over 60 | New Salary with Projected Incr   | Curr. |
| <b>s 000010</b> ' | 6 John Hill           | 70,719.00                         | USD   | 169-                   | 02/01/2012 | Yes           | V | Boomer       |         | 113,150.40                       | USD   |
| 0000101           | 3 Garry Hanson        | 98,000.00                         | USD   | 48-                    | 06/01/2012 | Yes           |   |              |         | 156,800.00                       | USD   |
| 0000100           | 9 Michael Roux        | 102,555.95                        | USD   | 74                     | 10/01/2012 | Yes           | ۷ |              | Yes     | 164,089.52                       | USD   |
| 0000101           | 5 Jose Doore          | 72,555.03                         | USD   | 105                    | 11/01/2012 |               |   |              | Yes     | 116,088.05                       | USD   |
| 0000100           | 0 John Morton         | 87,555.33                         | USD   | 166                    | 01/01/2013 |               |   |              | Yes     | 140,088.53                       | USD   |
| 0000100           | 3 James Martin        | 1,500,000.00                      | USD   | 166                    | 01/01/2013 |               | ۷ |              |         | 2,400,000.00                     | USD   |
| 0000100           | 3 James Martin        | 1,500,000.00                      | USD   | 166                    | 01/01/2013 |               |   |              |         | 2,400,000.00                     | USD   |
| 0000101           | 1 Arnold Bullock      | 45,000.00                         | USD   | 211                    | 02/15/2013 |               |   |              |         | 72,000.00                        | USD   |
|                   |                       | 3,476,385.31                      | USD   |                        |            |               |   | Boomer 🚑     | 2       | <ul> <li>5,562,216.50</li> </ul> | USD   |
| 0000101           | 4 Victoria Von Nilson | 46,000.00                         | USD   | 140-                   | 03/01/2012 | Yes           |   | Gen X 🤇      | 2       | 73,600.00                        | USD   |
| 0000100           | 7 Robert Gordon       | 200,000.00                        | USD   | 12                     | 07/31/2012 | Yes           |   |              |         | 320,000.00                       | USD   |
| 0000100           | 6 Pauline Horton      | 62,399.00                         | USD   | 88                     | 10/15/2012 | Yes           |   |              |         | 99,838.40                        | USD   |

Results:

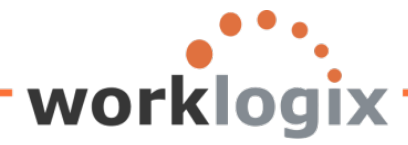

### This will collapse the section that you selected.

| Q   A 7  |                     |                                |       |                        |            |               |   |            |          |                     |                |       |
|----------|---------------------|--------------------------------|-------|------------------------|------------|---------------|---|------------|----------|---------------------|----------------|-------|
| Sample   | ample Query         |                                |       |                        |            |               |   |            |          |                     |                |       |
| SAP #    | Employee Name       | Annual salary                  | Curr. | Days until Next Increa | Next inc.  | Give Increase | N | Generation | Over 60  | ≥ New Salary with P | Projected Incr | Curr. |
|          |                     | 3,476,385.31                   | USD   |                        | -          | ·             |   | Boomer o   | -        | • 5                 | ,562,216.50    | USD   |
| 00001014 | Victoria Von Nilson | 46,000.00                      | USD   | 140-                   | 03/01/2012 | Yes           |   | Gen X      |          |                     | 73,600.00      | USD   |
| 00001007 | Robert Gordon       | 200,000.00                     | USD   | 12                     | 07/31/2012 | Yes           |   |            |          |                     | 320,000.00     | USD   |
| 00001006 | Pauline Horton      | 62,399.00                      | USD   | 88                     | 10/15/2012 | Yes           |   |            |          |                     | 99,838.40      | USD   |
| 00001001 | Julia Frankford     | 42,639.00                      | USD   | 166                    | 01/01/2013 |               |   |            |          |                     | 68,222.40      | USD   |
| 00001002 | Thomas Roberts      | 210,120.00                     | USD   | 166                    | 01/01/2013 |               | V |            |          |                     | 336,192.00     | USD   |
| 00001012 | Cheryl Van Barone   | 160,800.00                     | USD   | 225                    | 03/01/2013 |               |   |            |          |                     | 257,280.00     | USD   |
| 00001010 | Laurie Dunlop       | 70,719.00                      | USD   | 286                    | 05/01/2013 |               | V |            |          |                     | 113,150.40     | USD   |
| 00001010 | Laurie Dunlop       | 70,719.00                      | USD   | 286                    | 05/01/2013 |               |   |            |          |                     | 113,150.40     | USD   |
|          |                     | <ul> <li>863,396.00</li> </ul> | USD   |                        |            |               |   | Gen X 💡    | <u> </u> | - 1                 | ,381,433.60    | USD   |
| <u>n</u> |                     | = 4,339,781.31                 | USD   |                        |            |               |   |            |          | 6                   | ,943,650.10    | USD   |
|          |                     |                                |       |                        |            |               |   |            |          |                     |                |       |
|          |                     |                                |       |                        |            |               |   |            |          |                     |                |       |
|          |                     |                                |       |                        |            |               |   |            |          |                     |                |       |

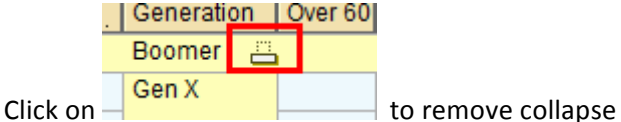

To progress to the next screen from Control Levels, click on the 'Next' icon.

If you had selected 2 sort fields on the Basic List Structure screen, you would see a line for each on the Control Levels screen.

| Query Edit Goto Extras Settings Environment System | Help                                   |  |  |  |  |  |
|----------------------------------------------------|----------------------------------------|--|--|--|--|--|
| 🖉 🔄 🖓 😫 🖓 🔛 🖓                                      | 18   2 4 4 2   🕱 🖉 🕼                   |  |  |  |  |  |
| Change Query SAMPLE: Control Levels                |                                        |  |  |  |  |  |
| 🕼 🕼 🕮 Basic List Statistics Ranked List            |                                        |  |  |  |  |  |
| Control levels                                     |                                        |  |  |  |  |  |
|                                                    | Desc Text Total Cnt. Box BlnkLn NewPg. |  |  |  |  |  |
| Age of Employee                                    |                                        |  |  |  |  |  |
| Resident State                                     |                                        |  |  |  |  |  |
|                                                    |                                        |  |  |  |  |  |
|                                                    |                                        |  |  |  |  |  |

After making your control level options on this screen, when you progress to the Control Levels Text screen, you will get a separate screen for each control level. In other words, on the first Control Levels Text screen, you could only see the Age of Employee sort field:

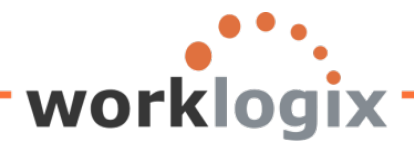

MX

| Chano                   | le Quer                | V SAN   |            | I   😋 😧 🗞<br>Control I | evel | i 🔀 i 🏝<br>Texts | ° | 1   💥 🔁 | 🕜 🖪 |              |  |
|-------------------------|------------------------|---------|------------|------------------------|------|------------------|---|---------|-----|--------------|--|
| <u>ل</u>                | Bas                    | ic List | Statistics | Ranked List            | ]    | OALO             |   |         |     |              |  |
| Control lev<br>Standard | vel Age of En<br>texts | nployee | /          |                        |      |                  |   | [       | l   | Jse Standard |  |
| Total Age               | of Employe             | 9 <     | >          |                        |      |                  |   |         |     |              |  |
| Total Age               | of Employe             | 9 <     | >          |                        |      |                  |   |         |     |              |  |

You would have to click on the 'Next' icon to see the next sort field's Control Level Text screen:

| Query Edit Goto Extras Settings Environment System Help |              |
|---------------------------------------------------------|--------------|
| ◎ ■ ■ ● ● ● ● ● ● ● ● ● ● ● ● ● ● ● ● ●                 | ) 🖪          |
| Change Query SAMPLE: Control Level Texts                |              |
| 🕼 🕼 🚎 Basic List Statistics Ranked List                 |              |
| Control level Resident State Standard texts             | Use Standard |
| Total Resident State <>                                 |              |
| Subtotal Tayt                                           |              |
| Total Resident State <>                                 |              |
|                                                         |              |
|                                                         |              |
|                                                         |              |

If you don't fill in any of the options for any of the control levels, you will not see the field on the subsequent screen which adds text to the control level output.

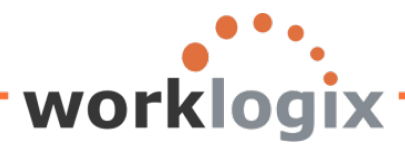

| Query Edit Goto Extras Settings Environment System | <u>H</u> elp |      |       |      |     |        |        |   |
|----------------------------------------------------|--------------|------|-------|------|-----|--------|--------|---|
|                                                    | ) (B)   \$   | 00   | 1 🕄 🗘 | ж 🎘  | 🕜 🖣 |        |        |   |
| Change Query SAMPLE: Control Levels                | ;            |      |       |      |     |        |        |   |
| 🕼 🕼 🕮 Basic List Statistics Ranked List            |              |      |       |      |     |        |        |   |
| Control levels                                     |              |      |       |      |     |        |        |   |
|                                                    | Desc         | Text | Total | Cnt. | Box | BinkLn | NewPg. |   |
| GENERATION                                         |              |      |       | ✓    |     |        |        |   |
| Date of Next Increase                              |              |      |       |      |     |        |        |   |
|                                                    |              |      |       |      |     |        |        | i |

If you did not designate any sort fields on the basic list line screen, you will not progress to the Control Level Text screen at all.

To continue to the next screen where you will be able to add text to your subtotal and grand totals, click on the forward arrow icon on the application toolbar.

### **Control Level Texts Screen**

This will be the next screen that you progress to if you had a sort field from the Basic Line List Structure screen that you also used on the Control Levels screen. Otherwise you would progress directly to the List Line Output Options screen.

This screen allows you to modify the text associated with subtotal and grand total texts. You will only see this screen if subtotals were designated in prior screen.

| Change Query SAMPLE: Control Level Texts  |  |
|-------------------------------------------|--|
| 🕼 🕼 🛱 Basic List Statistics Ranked List   |  |
| Control level GENERATION                  |  |
| Standard texts Use Standard               |  |
| GENERATION <>                             |  |
|                                           |  |
| Number of GENERATION <>                   |  |
| Control level text                        |  |
| GENERATION <>                             |  |
|                                           |  |
|                                           |  |
| Subtotal text                             |  |
| Total Number of Employees in Age Range <> |  |
|                                           |  |

Help Desk associated with this screen:

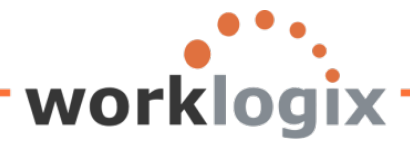

| Help texts |                                                |
|------------|------------------------------------------------|
| <>1        | Description of field format (template)         |
| > :        | Left/right template delimiter                  |
| _ :<br>6   | Underscore (replaced by a value in a template) |

In this example, the subtotal text for the second sort was modified:

It is important to note that you should not type over '<\_\_\_\_\_>'. If you overwrite this section it will mess up the output. Instead insert your text in front of this placeholder

**Results:** 

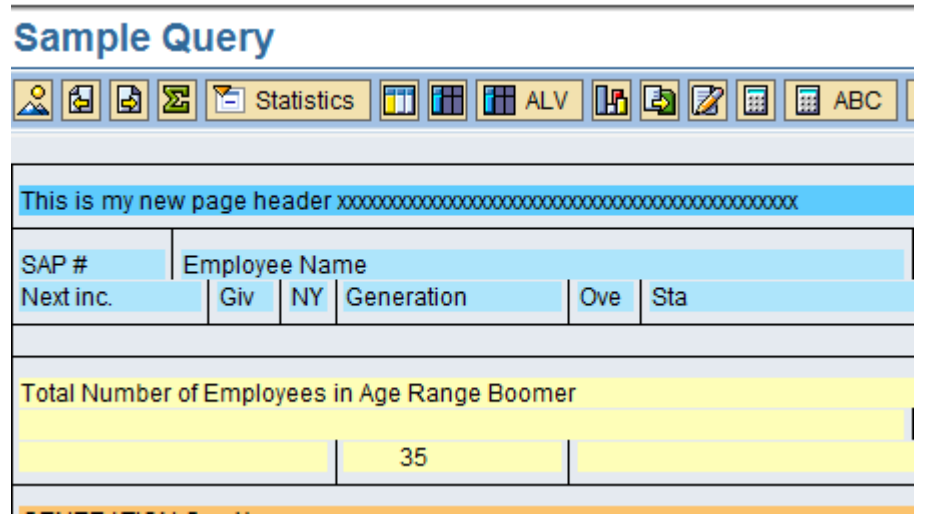

When a field is listed as a sort field and a counter on the Basic List Line Structure screen, it will also appear on the Control Levels screen:

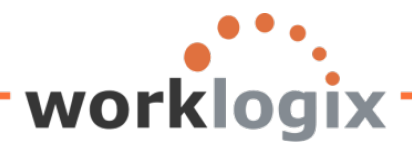

MX

| 면<br>Query Edit Goto Extras Settings Environment Sys           | stem <u>H</u> elp                |
|----------------------------------------------------------------|----------------------------------|
| 🖉 🔄 🖉 🖓 📳 🗞 🚱 🚱                                                | ) H) H) I 🔁 🔁 🕰 I 🕱 🗖 I 🖗 🖪      |
| Change Query SAMPLE: Basic List L                              | ine Structure                    |
| 📴 🔂 🛱 🕮 Basic List Statistics Ranked List                      |                                  |
| Basic list with box                                            | rame width                       |
| Columns separated by       Permit row count in SAP List Viewer | J Compressed display             |
| Define basic list                                              |                                  |
| Field                                                          | Line Sequence Sort Total Counter |
| Personnel Number                                               |                                  |
| Formatted Name of Employee or Applicant                        |                                  |
| Annual salary                                                  |                                  |
| Days until Next Increase                                       | 1 11 2                           |
| Date of Next Increase                                          |                                  |
| Give Increase                                                  |                                  |
| Resident State                                                 |                                  |
| GENERATION                                                     | 1 15 1                           |
| Emp over 60 eligible for addtl benefits                        |                                  |
| Project New Salary                                             |                                  |
| Personnel Area                                                 |                                  |
| Text:Personnel Area                                            |                                  |
| Text:Position                                                  |                                  |
| Job                                                            |                                  |
|                                                                | 2 1 2                            |
| Line structure                                                 |                                  |
| No+1+2+3+4+5+6+7+                                              |                                  |
| 1  Personne Formatted_Name_of_Employee_or_Appli                | cant_ Annual_salaryCu            |
| 1  Days Date_of_Ne Giv Re GENERATION_ Emp Proj                 | ect_New_Salary Curre             |
|                                                                |                                  |
|                                                                |                                  |
|                                                                |                                  |

When you progress to the next screen, you can designate having the field text appear on the age in this sort field along with the count of records:

| 다<br>Query Edit <u>G</u> oto Extr <u>a</u> s <u>S</u> ettings Environment | System Help                            |
|---------------------------------------------------------------------------|----------------------------------------|
| S (1 ) (1 ) (2 ) (2 ) (2 ) (2 ) (2 ) (2 )                                 |                                        |
| Change Query SAMPLE: Control Lo                                           | evels                                  |
| 🔁 🛃 🥅 Basic List Statistics Ranked List                                   |                                        |
| Control levels GENERATION                                                 | Desc Text Total Cnt. Box BinkLn NewPg. |

The results would show a count of the number of employees in a generational age range. This would appear before a new age range begins. Notice that the next age range text 'Gen Y' appears at the top of

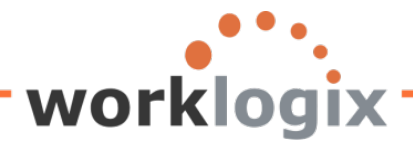

| each change i | n Generation:                         |                                          |
|---------------|---------------------------------------|------------------------------------------|
| C             |                                       |                                          |
| List Edit     | <u>G</u> oto S <u>y</u> stem <u>H</u> | elp                                      |
| <b>V</b>      | Ĩ                                     | ◁ 📙 ( ☎ ☎ ☎ ☎ ☎ ☎ ☎ ☎ ☎ ☎ ☎ ☎ ☎ [  厘 ] ( |
| Sample        | Query                                 |                                          |
| <u>~</u> &    | Statistics                            | 📆 🖬 🚮 ALV 🍱 🕼 🕼 📰 🖽 ABC 🛛 EIS Selections |
|               |                                       |                                          |
| This is my ne | ew page header xxxx                   | 200000000000000000000000000000000000000  |
| SAP #         | Employee Name                         | Annual salary                            |
| Generation    | Ove Sta                               | , under ourdry                           |
|               |                                       |                                          |
| Gen X         | OH                                    |                                          |
| 1315          | Keith Korea                           | 486,564                                  |
| Gen X         | 03                                    |                                          |
| 1316          | Janice Turner                         | 56,000.00                                |
| Gen X         | NY                                    |                                          |
| Number of G   | ENERATION Gen X                       |                                          |
| 235           |                                       |                                          |
| GENERATIO     | N Gen Y                               |                                          |
| 1022          | Rachel Gootherts                      | 60,100,00                                |
| Gen Y         | WA                                    |                                          |
| 1024          | Catlyn Baumann                        | 50.400.00                                |
| Gen Y         | WA                                    |                                          |
| 1025          | Nathan Patterson                      | 57.600.00                                |
| Gen Y         | WA                                    |                                          |
| 1026          | Paige Cherny                          | 64,800.00                                |

### **List Line Output Options**

MX

Here you may define output format for the data in the column. The formatting done on this screen applies to the line items. It does not apply to headers or the control level text. If multiple lines were set up on the Basic List Line Structure screen, you would see multiple lines on this screen as well. You may also add color and text to list line.

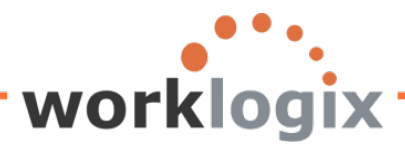

| Query Edit Goto                                               | Extras Settings En             | vironment      | System Help      |            |          |       |      |
|---------------------------------------------------------------|--------------------------------|----------------|------------------|------------|----------|-------|------|
| 8                                                             | 1                              | ا 😒 🕄 🕄        | 🗅 (11) (12) (12) | ት 🗘 🕄 🗮    | 2   🕜 🖪  |       |      |
| Change Query                                                  | SAMPLE: Lis                    | st Line C      | output Optio     | ons        |          |       |      |
| 🖓 🖪 🖓 🖳 Basic                                                 | List Statistics Ra             | anked List     |                  |            |          |       |      |
|                                                               |                                |                |                  |            |          |       |      |
| List line output options                                      |                                |                |                  |            |          |       |      |
| Line Color                                                    | Header                         | Ref.           | Slash            | Blank Line | Columns  | Page  | New  |
| No. Grp                                                       | Line                           |                | Bef / Aft        | Bef / Aft  | With     | Headr | Page |
| 1 CList line                                                  |                                |                |                  |            | <b>v</b> |       |      |
|                                                               |                                |                |                  |            |          |       |      |
|                                                               |                                |                |                  |            |          |       |      |
|                                                               |                                |                |                  |            |          |       |      |
|                                                               |                                |                |                  |            |          |       |      |
|                                                               |                                |                |                  |            |          |       |      |
|                                                               |                                |                |                  |            |          |       |      |
|                                                               |                                |                |                  |            |          |       |      |
|                                                               |                                |                |                  |            |          |       |      |
|                                                               |                                |                |                  |            |          |       |      |
|                                                               |                                |                |                  |            |          |       |      |
|                                                               |                                |                |                  |            |          |       |      |
|                                                               |                                |                |                  |            |          |       |      |
|                                                               |                                |                |                  |            |          |       |      |
|                                                               |                                |                |                  |            |          |       |      |
| <b>E</b>                                                      |                                |                |                  |            |          | 🎖 🕅   | ភានា |
|                                                               |                                |                |                  |            |          |       |      |
| Help texts                                                    |                                |                |                  |            |          |       |      |
| Color:                                                        | Format for output              | ofline         |                  |            |          |       |      |
| Header: Standard header for all fields on this line           |                                |                |                  |            |          |       |      |
| Dependency: Display this line only if also displaying line nn |                                |                |                  |            |          |       |      |
| Slash:                                                        | Slash before/after line output |                |                  |            |          |       |      |
| Blank lines:                                                  | Number of blank l              | ines before/a  | after this line  |            |          |       |      |
| Columns with I:                                               | Columns separat                | ed by          |                  |            |          |       |      |
| Page header:                                                  | New output of line             | at page hea    | der              |            |          |       |      |
| New page:                                                     | New page before                | output of line | •                |            |          |       |      |
| 6                                                             |                                |                |                  |            |          |       |      |
|                                                               |                                |                |                  |            |          |       |      |

# The List Line Output Options

wlx

| List lin | e output options |        |      |           |            |                     |       |      |
|----------|------------------|--------|------|-----------|------------|---------------------|-------|------|
| Line     | Color            | Header | Ref. | Slash     | Blank Line | Columns             | Page  | New  |
| No.      | Grp              | Line   |      | Bef / Aft | Bef / Aft  | With                | Headr | Page |
| 1        | List line        | ⊘ ⊻    |      |           |            | <ul><li>✓</li></ul> |       |      |
|          |                  |        |      |           |            |                     |       |      |

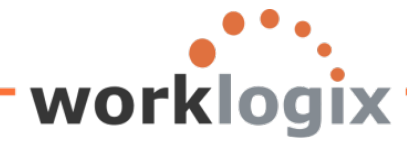

Line No. - displays the line number from the Basic List Line Structure screen Grp - indicates the line number (up to 9 sort levels are allowed) Color – may change the report color. There are 15 colors to choose from. Header Line – may remove column headers for the fields on the report. Default for Header Line is checked, which means headers will appear for each column of data. Ref. – identifies dependencies between list lines. If another line number is listed here, this line is only output if the dependent line is also indicated to be displayed. Slash Bef / To – to insert a slash before or after a line. May chose the 'before' or 'after' box Blank Line Bef / Aft – may decide how many blank lines to insert before or after a list line. Columns With | – allows fields to be separated by a vertical line. Available only if the 'Columns Separated by a checkbox is selected on the Basic List Line Structure screen. Page Header – if selected, the line in the page header is output when the line content continue on to a new page

New Page – begin a new page prior to a line being output in the report.

Now some examples using the different List Line Output Options:

Grp drop down values:

| 🖻 SAP Query: Line number (1) 1 Entry | y found 💷 🖂 |
|--------------------------------------|-------------|
| 🖌 🛛 🕅 🔀 😹 🐵 🕒 🗎 🛓                    | r -         |
| From To                              |             |
| 00 09                                |             |
|                                      |             |
|                                      |             |

This means up to 9 levels of sorts are possible. You will see a line, numbered sequentially for each sort field that was specified on the Basic List Line Structure screen.

If you click on the drop down arrow in the List Line Color field, you will see the variety of colors available

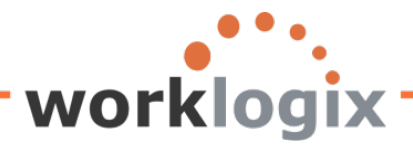

X

| Color Palette for Lines |                |               |                 |               |                 |     |  |  |  |
|-------------------------|----------------|---------------|-----------------|---------------|-----------------|-----|--|--|--|
| 6 6 6                   | 🖳 🛛 Basic List | Statistics Ra | nked List       |               |                 |     |  |  |  |
|                         | ,,,            |               |                 |               |                 |     |  |  |  |
| List line out           | out options    |               |                 |               |                 |     |  |  |  |
| Line                    | Color          | Header        | 🖻 Color Palette | for Lines     |                 | × / |  |  |  |
| No. Gr                  |                | line          | Line color      |               |                 |     |  |  |  |
| 1                       | List line      | <u>a</u>      | Title line      |               |                 |     |  |  |  |
|                         |                | L,            | Title Line 2    |               |                 |     |  |  |  |
|                         |                |               | Header          |               |                 |     |  |  |  |
|                         |                |               | Header 2        |               |                 |     |  |  |  |
|                         |                |               | List line 2     |               |                 |     |  |  |  |
|                         |                |               | List line       |               |                 |     |  |  |  |
|                         |                |               | OverallTotal    |               |                 |     |  |  |  |
|                         |                |               | Sub-total       |               |                 |     |  |  |  |
|                         |                |               | Key             |               |                 |     |  |  |  |
|                         |                |               | Highlight       |               |                 |     |  |  |  |
|                         |                |               | PosThreshold    |               |                 |     |  |  |  |
|                         |                |               | Indent          |               |                 |     |  |  |  |
|                         |                |               | Froo            |               |                 |     |  |  |  |
|                         |                |               | Hierbeader      |               |                 |     |  |  |  |
|                         |                |               | HierInfo        |               |                 |     |  |  |  |
|                         |                |               |                 |               |                 |     |  |  |  |
|                         |                |               |                 |               |                 |     |  |  |  |
|                         |                |               |                 |               |                 |     |  |  |  |
| <b>1</b>                |                |               |                 |               |                 |     |  |  |  |
|                         |                |               | Where-us        | ed list 🔍 占 🛙 | ₹₩₹₽ <b>₩</b> × |     |  |  |  |
|                         | - /            |               |                 |               |                 |     |  |  |  |

You can select any color for the line—you can disregard the text in the line color boxes. In other words, if you select Indent, this doesn't mean that the list line will be idented. Rather, it means that the list line will appear in pale green.

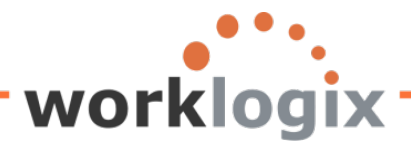

| Change Query SAMPLE: List Line Output Options                             |                                                                   |  |  |  |  |  |  |  |  |
|---------------------------------------------------------------------------|-------------------------------------------------------------------|--|--|--|--|--|--|--|--|
| 🕼 🕼 🛱 Basic List Statistics Ranked List                                   |                                                                   |  |  |  |  |  |  |  |  |
| List line output options<br>Line Color Head<br>No. Gr line<br>1 List line | Header line and Column line checkboxes are<br>selected by default |  |  |  |  |  |  |  |  |

By default, both header and column headers will appear on your report.

| • | Sample Query      |                  |               |       |                          |            |               |     |                         |         |                                  |       |       |
|---|-------------------|------------------|---------------|-------|--------------------------|------------|---------------|-----|-------------------------|---------|----------------------------------|-------|-------|
|   | SAP #             | Employee Name    | Annual salary | Curr. | Days until Next Increase | Next inc.  | Give Increase | NY? | Generation <sup>*</sup> | Over 60 | ■ New Salary with Projected Incr | Curr. | State |
| Ī | <b>9</b> 00001017 | Rob Horn         | 213,600.00    | USD   | 734,709-                 | 00/00/0000 | Yes           | V   | Boomer                  |         | 320,400.00                       | USD   | NY    |
| Γ | 00001018          | Margaret Hillton | 49,919.00     | USD   | 734,709-                 | 00/00/0000 | Yes           | V   |                         |         | 74,878.50                        | USD   | NY    |
|   | 00001019          | Janet Hillman    | 108,000.00    | USD   | 734,709-                 | 00/00/0000 | Yes           | V   |                         |         | 162,000.00                       | USD   | NY    |
| Γ | 00001020          | John Crutten     | 24,960.00     | USD   | 734,709-                 | 00/00/0000 | Yes           | V   | ]                       |         | 37,440.00                        | USD   | NY    |
|   | 00001029          | Manuel Garcia    | 60,000.00     | USD   | 734,709-                 | 00/00/0000 | Yes           |     |                         |         | 90,000.00                        | USD   | WA    |
| ſ | 00001030          | Chris Gootherts  | 50,000.00     | USD   | 734,709-                 | 00/00/0000 | Yes           |     |                         |         | 75,000.00                        | USD   | WA    |
| ľ | 00001034          | Ira Johnson      | 46,000.00     | USD   | 734,709-                 | 00/00/0000 | Yes           |     |                         |         | 69,000.00                        | USD   | WA    |
|   |                   |                  |               |       |                          |            |               |     | 1                       |         |                                  |       |       |

If you unselect the header line checkbox, your report will omit the header line.

### **Field Output Options**

This screen enables you to change colors, positions, and widths of the individual columns: can vary individual fields not the entire list line like the List Line Output screen. Here you may also color and text to individual fields. The position length can be changed and color format of the output fields can be modified as well. An additional feature which is quite nice is the ability to change the unit of measure placement before the value (first radio button) or after the value (third radio button) or no unit will be displayed (middle radio button). This is handy if you have multiple salary fields all with the same currency. You may omit each of the currency fields (one from each salary field) or all but the first in order to reduce the number of redundant currency columns on the report. Additionally leading zeroes

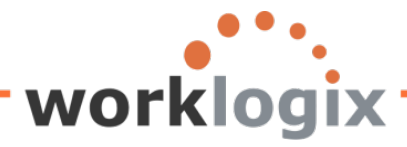

can also be removed from a field by selecting the <>0 checkbox for a field.

| Query Edit Goto Extras Settings Environment S    | ystem     | Help   |              |      |                           |            |          |  |  |  |
|--------------------------------------------------|-----------|--------|--------------|------|---------------------------|------------|----------|--|--|--|
| 🖉 🖸 🔛 🗠 🚱 😵 🛛                                    | - H       | 間      | <b>8</b> 9 ( | C, C | 🕄   🛒 🛛                   | I 🕜 🖪      |          |  |  |  |
| Change Query SAMPLE: Field Output Options        |           |        |              |      |                           |            |          |  |  |  |
| 🛃 🛃 🖽 Basic List Statistics Ranked List          |           |        |              |      |                           |            |          |  |  |  |
| Field output options                             |           |        |              |      |                           |            |          |  |  |  |
|                                                  | Len       | igth   | Pos          | Rnd  | Unit                      | Format     | Tmpl.    |  |  |  |
| Field                                            | Std       | New    |              |      | < * >                     |            | <>0      |  |  |  |
| Personnel Number                                 | 8         | β      |              |      |                           | Line Color |          |  |  |  |
| Formatted Name of Employee or Applicant          | 40        | 40     |              |      |                           | Line Color |          |  |  |  |
| Annual salary                                    | 21        | 21     |              |      | $\bigcirc \bigcirc \odot$ | Line Color | <b>a</b> |  |  |  |
| Days until Next Increase                         | 8         | 4      |              |      |                           | Line Color | <b>a</b> |  |  |  |
| Date of Next Increase                            | 10        | 10     |              |      |                           | Line Color |          |  |  |  |
| Give Increase                                    | 3         | 3      |              |      |                           | Line Color |          |  |  |  |
| Resident State                                   | 2         | 2      |              |      |                           | Line Color |          |  |  |  |
| GENERATION                                       | 12        | 12     |              |      |                           | Line Color |          |  |  |  |
| Emp over 60 eligible for addtl benefits          | 3         | 3      |              |      |                           | Line Color |          |  |  |  |
| Project New Salary                               | 21        | 21     |              |      | $\bigcirc \bigcirc \odot$ | Line Color |          |  |  |  |
|                                                  |           |        |              |      |                           |            |          |  |  |  |
| <b>F</b>                                         |           |        |              |      |                           |            | 8 9 9 8  |  |  |  |
| Help texts                                       |           |        |              |      |                           |            |          |  |  |  |
| Length: Standard output length / new output le   | ngth      |        |              |      |                           |            |          |  |  |  |
| Position: Fixed output position                  |           |        |              |      |                           |            |          |  |  |  |
| Rndg: Number of decimal places for roundin       | g         |        |              |      |                           |            |          |  |  |  |
| Unit: Output of relevant unit: Before(<) Without | out(*) Af | ter(≻) |              |      |                           |            |          |  |  |  |
| Format: Special output format                    |           |        |              |      |                           |            |          |  |  |  |
| Template: Special output template                |           |        |              |      |                           |            |          |  |  |  |
| ⇔0: Print only if not equal to 0                 |           |        |              |      |                           |            |          |  |  |  |

### **Options for Field Output**

| Field output options                    |      |     |     |     |                           |             |                                                                                                    |
|-----------------------------------------|------|-----|-----|-----|---------------------------|-------------|----------------------------------------------------------------------------------------------------|
|                                         | Leng | gth | Pos | Rnd | Unit                      | Format      | Tmpl.                                                                                                    |
| Field                                   | Std  | New |     |     | < * >                     |             | <>0                                                                                                    |
| Personnel Number                        | 8    | 8   |     |     |                           | Free        | 3 🗆 🗹                                                                                                    |
| Formatted Name of Employee or Applicant | 40   | 40  |     | ]   |                           | Line Color  | Image: Image: |
| Annual salary                           | 21   | 21  |     |     | $\bigcirc \odot \bigcirc$ | Hier.header | 3                                                                                                    |

**Length** – New: the standard length of the SAP field is in the first column. In the 'New' column, you may make the column length longer or shorter than the standard.

**Pos** – refers to the exact position of the field in the output line of the report. The first character in the report holds the first position. If left blank, the default is position 1 of the report output line. If you

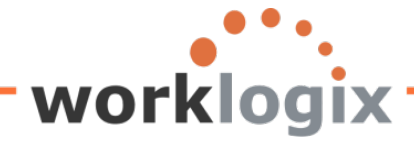

enter a position number, this is the position on the report that the first field will begin in. All subsequent fields will follow based on their standard length (or new length if selected)

**Rnd** – refers to rounding. You will only see this option for numeric fields. You enter the number of decimal places to round to (the number of places before the decimal point).

**Unit** – three options are available. This option is only available for fields that are tied to units (such as currency). For each applicable field, select a radio button. The default is after the amount field.

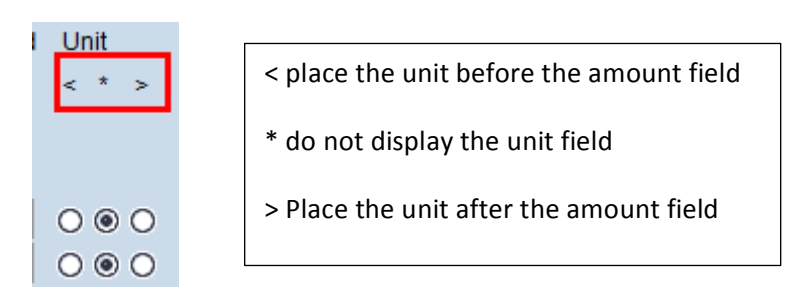

Format - used to modify the color of the data column

**Tmp** – refers to template. This option is used to identify fields that you would like to add text to.

'< > 0' – used to omit leading zeroes or leave column blank if the amount is zero.

### Here is an example if the checkbox for ' <>0' selected; Change Query SAMPLE: Field Output Options

| 🛃 🛃 🕼 🕮 Basic List Statistics Ranked List |     |      |     |     |      |   |            |     |     |
|-------------------------------------------|-----|------|-----|-----|------|---|------------|-----|-----|
| Field output options                      |     |      |     |     |      |   |            |     |     |
|                                           | Len | igth | Pos | Rnd | Unit |   | Format     | Tmp | I.  |
| Field                                     | Std | New  |     |     | < *  | > |            |     | <>0 |
| Personnel Number                          | 8   | 8    |     | ]   |      |   | Line Color | 🕑 🗆 |     |
| Formatted Name of Employee or Applicant   | 40  | 40   |     | ]   |      |   | Line Color |     |     |
|                                           | 1   |      |     |     |      |   |            |     | _   |

Results in leading zeroes being removed from column:

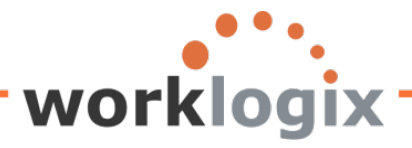

MX

| Sample Query        |                  |                |            |  |  |  |  |  |
|---------------------|------------------|----------------|------------|--|--|--|--|--|
| 3 4 7 7 2 % 6 4 4 5 |                  |                |            |  |  |  |  |  |
| Sample Query        |                  |                |            |  |  |  |  |  |
| SAP #               | Employee Name    | Leading zeroes |            |  |  |  |  |  |
| 1017                | Rob Horn         | removed        |            |  |  |  |  |  |
| 1018                | Margaret Hillton |                |            |  |  |  |  |  |
| 1019                | Janet Hillman    |                | 108,000.00 |  |  |  |  |  |
| 1020                | John Crutten     |                | 24,960.00  |  |  |  |  |  |
| 1029                | Manuel Garcia    |                | 60,000.00  |  |  |  |  |  |
| 1030                | Chrie Cootharte  |                | 50,000,00  |  |  |  |  |  |

To you choose to remove the currency field from Annual Salary and Projected New Salary, click on the second radio button for the Unit:

# Change Query SAMPLE: Field Output Options

| 🕼 🕼 🖽 Basic List Statistics Ranked List |     |      |     |     |       |            |            |
|-----------------------------------------|-----|------|-----|-----|-------|------------|------------|
| Field output options                    |     |      |     |     |       |            |            |
|                                         |     |      |     |     |       |            |            |
|                                         | Len | igth | Pos | Rnd | Unit  | Format     | Tmpl.      |
| Field                                   | Std | New  |     |     | < * > | 2nd radio  | <>0        |
| Personnel Number                        | 8   | 8    |     | ]   |       | button     |            |
| Formatted Name of Employee or Applicant | 40  | 40   |     | ]   | -     | removes    |            |
| Annual salary                           | 21  | 21   |     |     | 000   | unit field | •          |
| Days until Next Increase                | 8   | 4    |     |     | -     | Line Color |            |
| Date of Next Increase                   | 10  | 10   |     | ]   |       | Line Color |            |
| Give Increase                           | 3   | 3    |     | ]   |       | Line Color |            |
| Resident State                          | 2   | 2    |     | ]   |       | Line Color | e          |
| GENERATION                              | 12  | 12   |     |     |       | Line Color |            |
| Emp over 60 eligible for addtl benefits | 3   | 3    |     |     |       | Line Color |            |
| Project New Salary                      | 21  | 21   |     |     | 000   | Line Color | <b>e</b> 🗆 |

This results in the salary fields displayed without additional currency field columns:

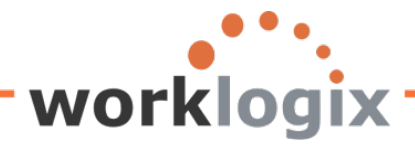

# Sample Query

| Sample Query  |                |               |                                  |            |  |  |  |  |  |  |
|---------------|----------------|---------------|----------------------------------|------------|--|--|--|--|--|--|
| SAP #         | Employee Name  | Annual salary | » New Salary with Projected Incr | Next inc.  |  |  |  |  |  |  |
| <b>a</b> 1000 | John Morton    | 87,555.33     | 91,933.10                        | 01/01/2013 |  |  |  |  |  |  |
| 1009          | Michael Roux   | 102,555.95    | 107,683.75                       | 10/01/2012 |  |  |  |  |  |  |
| 1011          | Arnold Bullock | 45,000.00     | 47,250.00                        | 02/15/2013 |  |  |  |  |  |  |
| 1013          | Garry Hanson   | 98,000.00     | 102,900.00                       | 06/01/2012 |  |  |  |  |  |  |
| 1015          | Jose Doore     | 72,555.03     | 76,182.78                        | 11/01/2012 |  |  |  |  |  |  |
| 1016          | John Hill      | 70,719.00     | 74,254.95                        | 02/01/2012 |  |  |  |  |  |  |
| 4047          | Deb Harr       | 040.000.00    | 004 000 00                       | 00/00/0000 |  |  |  |  |  |  |

### To change the color of any field column

WX

| Field output optio | ins                             |             |       |        |             |        |    |            |    |
|--------------------|---------------------------------|-------------|-------|--------|-------------|--------|----|------------|----|
|                    |                                 | Len         | igth  | Pos    | Rnd         | Unit   |    | Format     | Tr |
| Field              |                                 | Std         | New   |        |             | < *    | >  |            |    |
| Personnel Num      | ber                             | 8           | 8     |        |             |        |    | Line Color | æ  |
| lick on the d      | Iron down button for the line ( | color to se | e the | e colo | i<br>ors av | ailahl | 6. |            |    |
|                    |                                 |             |       |        | 15 41       | anabi  | с. |            |    |
| Color Palette      | for Fields                      |             | ×     |        |             |        |    |            |    |
| Line color         |                                 |             |       |        |             |        |    |            |    |
| Title line         |                                 |             |       |        |             |        |    |            |    |
| Title Line 2       |                                 |             |       |        |             |        |    |            |    |
| Header             |                                 |             |       |        |             |        |    |            |    |
| Header 2           |                                 |             |       |        |             |        |    |            |    |
| List line 2        |                                 |             |       |        |             |        |    |            |    |
| List line          |                                 |             |       |        |             |        |    |            |    |
| OverallTotal       |                                 |             |       |        |             |        |    |            |    |
| Sub-total          |                                 |             |       |        |             |        |    |            |    |
| Key                |                                 |             |       |        |             |        |    |            |    |
| Highlight          |                                 |             |       |        |             |        |    |            |    |
| Posifireshold      |                                 |             |       |        |             |        |    |            |    |
| Indent             |                                 |             |       |        |             |        |    |            |    |
| Free               |                                 |             |       |        |             |        |    |            |    |
| Hierheader         |                                 |             |       |        |             |        |    |            |    |
| HierInfo           |                                 |             |       |        |             |        |    |            |    |
| Line color         |                                 |             |       |        |             |        |    |            |    |
|                    |                                 |             |       |        |             |        |    |            |    |
|                    |                                 |             |       |        |             |        |    |            |    |
|                    |                                 |             |       |        |             |        |    |            |    |
| Where-us           | ed list 🞯 🗛 🗑 🚻 🔽 🎟             | ×           |       |        |             |        |    |            |    |
|                    |                                 | · · ·       |       |        |             |        |    |            |    |
|                    |                                 |             |       |        |             |        |    |            |    |

You may ignore the wording within the color box—select based on the color that you wish the data column to appear it:

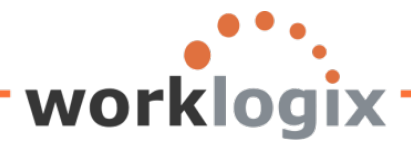

| Field output options                    |     |      |     |     |                           |             |            |
|-----------------------------------------|-----|------|-----|-----|---------------------------|-------------|------------|
|                                         | Len | igth | Pos | Rnd | Unit                      | Format      | Tmpl.      |
| Field                                   | Std | New  |     |     | < * >                     |             | <>0        |
| Personnel Number                        | 8   | 8    |     |     |                           | Free        | 3 🗆 🗹      |
| Formatted Name of Employee or Applicant | 40  | 40   |     |     |                           | Line Color  | 3          |
| Annual salary                           | 21  | 21   |     |     | $\bigcirc \odot \bigcirc$ | Hier.header | 3          |
| Project New Salary                      | 21  | 21   |     |     | $\bigcirc \odot \bigcirc$ | Line Color  | <b>a</b> 🗆 |
| Date of Next Increase                   | 10  | 10   |     |     |                           | Indent      | 3          |
| Give Increase                           | 3   | 3    |     |     |                           | Line Color  | 3          |
| Resident State                          | 2   | 2    |     |     |                           | Line Color  | æ          |
| GENERATION                              | 12  | 33   |     |     |                           | Line Color  | 🕑 🗹 🗆      |
| Emp over 60 eligible for addtl benefits | 3   | 3    |     |     |                           | Line Color  | 3          |
| Region (State, Province, County)        | 3   | 20   |     |     |                           | Line Color  | 🥑 🗹 🗆      |
|                                         |     |      |     |     |                           |             |            |

### Results:

WX

### Sample Query

|   | Sam           | pic datery      |               |                                  |            |               |                  |                             |         |                      |
|---|---------------|-----------------|---------------|----------------------------------|------------|---------------|------------------|-----------------------------|---------|----------------------|
|   | 3             | 377 2%          | 🗗 i 🎦 🖉       | ) T 🔖 🖪   🏛 🖷 🖷   I              |            |               |                  |                             |         |                      |
| 1 |               |                 |               |                                  |            |               |                  |                             |         |                      |
|   | Samp          | ole Query       |               |                                  |            |               |                  |                             |         |                      |
|   | SAP #         | Employee Name   | Annual salary | ■ New Salary with Projected Incr | Next inc.  | Give Increase | <sup>*</sup> NY? | Generation                  | Over 60 | State                |
| I | <b>a</b> 1000 | John Morton     | 87,555.33     | 91,933.10                        | 01/01/2013 |               |                  | Generation belong to Boomer | Yes     | State resides in MA  |
|   | 1011          | Arnold Bullock  | 45,000.00     | 47,250.00                        | 02/15/2013 |               |                  |                             |         | State resides in MA  |
| I | 1013          | Garry Hanson    | 98,000.00     | 102,900.00                       | 06/01/2012 | Yes           |                  |                             |         | State resides in MA  |
|   | 1015          | Jose Doore      | 72,555.03     | 76,182.78                        | 11/01/2012 | Yes           |                  |                             | Yes     | State resides in TX  |
|   | 1029          | Manuel Garcia   | 60,000.00     | 63,000.00                        | 00/00/0000 | Yes           |                  |                             |         | State resides in WA  |
|   | 1030          | Chris Gootherts | 50,000.00     | 52,500.00                        | 00/00/0000 | Yes           |                  |                             |         | State resides in WA  |
|   | 1034          | Ira Johnson     | 46,000.00     | 48,300.00                        | 00/00/0000 | Yes           |                  |                             |         | State resides in WA  |
| 1 | 1035          | Jonathan Davies | 48,000.00     | 50,400.00                        | 00/00/0000 | Yes           |                  |                             |         | State resides in WA  |
| 1 | 1027          | Clive Lewis     | 74 160 00     | 77.060.00                        | 00/00/0000 | Vaa           |                  |                             | Vaa     | Ctoto regideo in M/A |

If you wish to add text to an output field, click on the template box, when you are finished with the options for this screen, you would then progress to the Template screen where you can create the t0065t for this field.

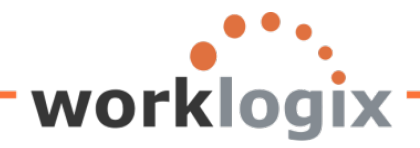

# Change Query ACTIVE: Field Output Options

| 🔂 🔂 🛱 Basic List Statistics Ranked List |      |     |     |     |       |            |        |
|-----------------------------------------|------|-----|-----|-----|-------|------------|--------|
| Field output options                    |      |     |     |     |       |            |        |
|                                         | Len  | gth | Pos | Rnd | Unit  | Format     | Tmpl.  |
| Field                                   | Std  | New |     |     | < * > | •          | <>0    |
| OVER100K                                | 4    | β   |     | ]   |       | Line Color | ð      |
| Age of Employee                         | ] 11 | 11  |     |     |       | Line Color | 0      |
| GENERATION                              | 12   | 12  |     |     |       | Line Color |        |
| Eligible for additional benefits        | 10   | 10  |     | ]   |       | Line Color |        |
| Region                                  | 20   | 12  |     | ]   |       | Line Color |        |
| Region (State, Province, County)        | 3    | 13  |     |     |       | Line Color | ] ⊻ [] |
| Resident State                          | 2    | 2   |     |     |       | Line Color | 6      |
|                                         |      |     |     |     |       |            |        |
|                                         |      |     |     |     |       |            |        |

Then when you advance to the next screen 'Field Templates', you may add text: You may also omit currency field on this screen.

| - 55 |               |                 |                          |                 |                    |         |   |
|------|---------------|-----------------|--------------------------|-----------------|--------------------|---------|---|
|      | Annual salary | 4% Pay Increase | New Salary with Increase | Proposed Incr % | Project New Salary | Low Pay | N |
|      | 87,555.33     | 3,502.21        | 91,057.54                | 0.07            | 93,684.20          |         |   |
| 1    | 42,639.00     | 1,705.56        | 44,344.56                | 0.07            | 45,623.73          | LOW     |   |
| 1    | 210,120.00    | 8,404.80        | 218,524.80               | 0.07            | 224,828.40         |         |   |
| 1    | 1,500,000.00  | 60,000.00       | 1,560,000.00             | 0.07            | 1,605,000.00       |         |   |
| 1    | 62,399.00     | 2,495.96        | 64,894.96                | 0.07            | 66,766.93          |         |   |
|      | 200,000.00    | 8,000.00        | 208,000.00               | 0.07            | 214,000.00         |         |   |
|      | 102,555.95    | 4,102.24        | 106,658.19               | 0.07            | 109,734.87         |         |   |
|      | 70,719.00     | 2,828.76        | 73,547.76                | 0.07            | 75,669.33          |         |   |
|      | 45,000.00     | 1,800.00        | 46,800.00                | 0.07            | 48,150.00          | LOW     |   |
| 1    | 160,800.00    | 6,432.00        | 167,232.00               | 0.07            | 172,056.00         |         |   |

### **Field Templates**

You will only reach this screen if you had designated a template on the prior screen (Field Output Options). This screen enables you to incorporate text into display fields. The text would appear BEFORE the data for the column. This screen will only appear if you had selected TMPL on the previous screen. It is important to note that you should begin to type within the left bracket, but do not type over the underline within the brackets. Leave a space after you text and before the underline

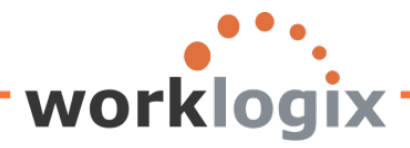

# Change Query SAMPLE: Field Output Options

🙆 🛃 🖽 Basic List Statistics Ranked List

| Field output options                    |     |     |     |     |                           |            |            |
|-----------------------------------------|-----|-----|-----|-----|---------------------------|------------|------------|
|                                         | Len | gth | Pos | Rnd | Unit                      | Format     | Tmpl.      |
| Field                                   | Std | New |     |     | < * >                     |            | <>0        |
| Personnel Number                        | 8   | β   |     | ]   |                           | Line Color | 🖻 🗆 🗹      |
| Formatted Name of Employee or Applicant | 40  | 40  |     | ]   |                           | Line Color | 健 □ □      |
| Annual salary                           | 21  | 21  |     |     | $\bigcirc \odot \bigcirc$ | Line Color | 7          |
| Project New Salary                      | 21  | 21  |     |     | $\bigcirc \odot \bigcirc$ | Line Color | <b>a</b> 🗆 |
| Date of Next Increase                   | 10  | 10  |     | ]   |                           | Line Color | 3          |
| Give Increase                           | 3   | 3   |     | ]   |                           | Line Color | 健 □ □      |
| Resident State                          | 2   | 2   |     | ]   |                           | Line Color | ð          |
| GENERATION                              | 12  | 34  |     | ]   |                           | Line Color | 健 🖸 🗖      |
| Emp over 60 eligible for addtl benefits | 3   | 3   |     | ]   |                           | Line Color |            |
| Region (State, Province, County)        | 3   | 15  |     | ]   |                           | Line Color | 健 🖸 🗖      |
|                                         |     |     |     |     |                           |            |            |
|                                         |     |     |     |     |                           |            |            |
|                                         |     |     |     |     |                           |            |            |
|                                         |     |     |     |     |                           |            |            |

All fields that have the template box checked on the Field Output Options screen will appear on the Template screen.

Output without template checkbox selected:

wlx

| Sam           | ple Query       |                 |                                  |            |               |     |            |         |       |
|---------------|-----------------|-----------------|----------------------------------|------------|---------------|-----|------------|---------|-------|
|               | 3772%           | 🗗   🕾 🧏 🕻       | ) 📅 🕒 🖪 🔠 🖽 📲 🛙                  | 1          |               |     |            |         |       |
|               |                 |                 |                                  |            |               |     |            |         |       |
| Samp          | ole Query       |                 |                                  |            |               |     |            |         |       |
| SAP #         | Employee Name   | ▷ Annual salary | » New Salary with Projected Incr | Next inc.  | Give Increase | NY? | Generation | Over 60 | State |
| <b>a</b> 1000 | John Morton     | 87,555.33       | 91,933.10                        | 01/01/2013 |               |     | Boomer     | Yes     | MA    |
| 1001          | Julia Frankford | 42,639.00       | 44,770.95                        | 01/01/2013 |               |     | Gen X      |         | MA    |
| 1002          | Thomas Roberts  | 210,120.00      | 220,626.00                       | 01/01/2013 |               | V   | Gen X      |         | NY    |
| 1003          | James Martin    | 1,500,000.00    | 1,575,000.00                     | 01/01/2013 |               | V   | Boomer     |         | NY    |
| 1006          | Pauline Horton  | 62,399.00       | 65,518.95                        | 10/15/2012 | Yes           |     | Gen X      |         | MA    |
| 1007          | Robert Gordon   | 200,000.00      | 210,000.00                       | 07/31/2012 | Yes           |     | Gen X      |         | MA    |
| 1009          | Michael Roux    | 102,555.95      | 107,683.75                       | 10/01/2012 | Yes           | V   | Boomer     | Yes     | NY    |
| 1010          | Laurie Dunlop   | 70,719.00       | 74,254.95                        | 05/01/2013 |               | ۷   | Gen X      |         | NY    |
| 1011          | Arnold Bullock  | 45,000.00       | 47,250.00                        | 02/15/2013 |               |     | Boomer     |         | MA    |
|               |                 |                 |                                  |            |               |     |            |         |       |

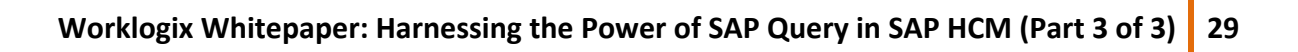

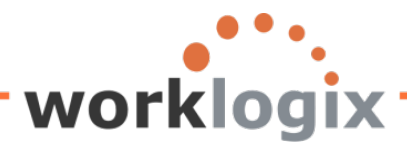

## Change Query SAMPLE: Field Templates

😼 🛃 🙀 🖳 Basic List Statistics Ranked List

| Field templates<br>Fields        |                 |                                   |   |
|----------------------------------|-----------------|-----------------------------------|---|
| GENERATION                       | <               | _>                                |   |
| Region (State, Province, County) | < <u>&gt;</u> > |                                   | _ |
|                                  |                 | Start to type within the brackets |   |
|                                  |                 | before the underline.             |   |

# Change Query SAMPLE: Field Templates

| 🗟 🚯 🕼 🕮 Basic List Statistics Ranked Li | st                                         |
|-----------------------------------------|--------------------------------------------|
| Field templates                         |                                            |
| Fields                                  |                                            |
| GENERATION                              | <generation belongs="" to=""></generation> |
| Region (State, Province, County)        | <resides in=""></resides>                  |
|                                         |                                            |
|                                         |                                            |

# When you create a template for this field, you will see the text appear in the column: Sample Query

|       | 3 7 7 2 🔀         | 🗗 🐴 🖧 🕻         | ) 🐨 🗣 🖪   🖽 🖷 🖷   I              | 1          |               |     |                             |         |                     |
|-------|-------------------|-----------------|----------------------------------|------------|---------------|-----|-----------------------------|---------|---------------------|
| Samp  | ole Query         |                 |                                  |            |               |     |                             |         |                     |
| SAP # | Employee Name     | ■ Annual salary | ■ New Salary with Projected Incr | Next inc.  | Give Increase | NY? | Generation                  | Over 60 | State               |
| 1000  | John Morton       | 87,555.33       | 91,933.10                        | 01/01/2013 |               |     | Generation belong to Boomer | /es     | State resides in MA |
| 1001  | Julia Frankford   | 42,639.00       | 44,770.95                        | 01/01/2013 |               |     | Generation belong to Gen X  |         | State resides in MA |
| 1002  | Thomas Roberts    | 210,120.00      | 220,626.00                       | 01/01/2013 |               | V   | Generation belong to Gen X  |         | State resides in NY |
| 1003  | James Martin      | 1,500,000.00    | 1,575,000.00                     | 01/01/2013 |               | V   | Generation belong to Boomer |         | State resides in NY |
| 1006  | Pauline Horton    | 62,399.00       | 65,518.95                        | 10/15/2012 | Yes           |     | Generation belong to Gen X  |         | State resides in MA |
| 1007  | Robert Gordon     | 200,000.00      | 210,000.00                       | 07/31/2012 | Yes           |     | Generation belong to Gen X  |         | State resides in MA |
| 1009  | Michael Roux      | 102,555.95      | 107,683.75                       | 10/01/2012 | Yes           | V   | Generation belong to Boomer | /es     | State resides in NY |
| 1010  | Laurie Dunlop     | 70,719.00       | 74,254.95                        | 05/01/2013 |               | V   | Concration belong to Con X  |         | State resides in NY |
| 1011  | Arnold Bullock    | 45,000.00       | 47,250.00                        | 02/15/2013 |               |     | Generation belong to Boomer |         | State resides in MA |
| 1012  | Cheryl Van Barone | 160,800.00      | 168,840.00                       | 03/01/2013 |               |     | Generation belong to Gen X  |         | State resides in MA |
| 1013  | Garry Hanson      | 98,000.00       | 102,900.00                       | 06/01/2012 | Yes           |     | Generation belong to Boomer |         | State resides in MA |

The length of the field (column) is automatically increased according to the number of formatted characters added as text.

# **Basic List Header**

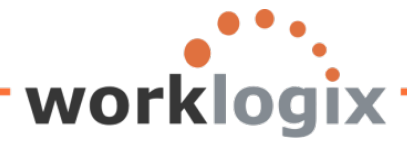

wbc

This screen allows you to create custom headers and footers for your report. In addition, you can insert system date, system time and user id.

| Lez<br>Query Edit Goto Extras Settings Environment System Help                                                                                                    |
|----------------------------------------------------------------------------------------------------|
| ◎ < B < C < C < C < C < C < C < C < C < C                                                                                                    |
| Change Query SAMPLE: Basic List Header                                                                                                    |
| Place your cursor in the Page Header box and                                                                                                    |
| Page header (headers and column meaders)                                                                                                    |
|                                                                                                    |
| SAP #     Employee Name     Annual salary       Days     Next inc.     Giv     NY     Generation     Ove     New Salary with Proje                                                                                                    |
| Line structure                                                                                                    |
| Personne       Formatted_Name_of_Employee_or_Applicant_       Annual_salaryCurre         Days       Date_of_Ne       Giv       Re       GENERATION       Place your cursor in the page footer box and type in         the text to sum on the bettern of each many of the text to sum on the bettern of each many of the text to sum on the bettern of each many of the text to sum on the bettern of each many of the text to sum on the bettern of each many of the text to sum on the bettern of each many of the text to sum on the bettern of each many of the text to sum on the bettern of each many of the text to sum on the bettern of each many of the text to sum on the bettern of each many of the text to sum on the bettern of each many of the text to sum on the bettern of each many of the text to sum on the bettern of each many of the text to sum on the bettern of each many of text to sum on the bettern of text to sum on the bettern o |
| Page Footer vour report                                                                                                    |
|                                                                                                    |

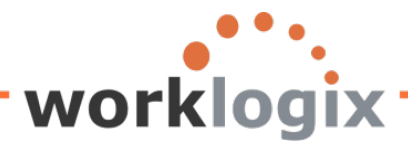

| Change Query SAMPLE: Basic List Header                                                                                                    |
|----------------------------------------------------------------------------------------------------|
| 🔁 🛃 🛱 🕮 Basic List Statistics Ranked List                                                                                                    |
| age header (headers and column headers)                                                                                                    |
| This is my new page header                                                                                                    |
| SAP #     Employee Name     Annual salary       New Salary with Proje     Next inc.     Giv     NY     Generation     Ove     Sta                                               |
| Line structure                                                                                                    |
| Personne       Formatted_Name_of_Employee_or_Applicant_       Annual_salary         Project_New_Salary       Date_of_Ne       Giv       Re       GENERATION       Emp       Reg |
|                                                                                                    |
| rage Footer                                                                                                    |
| This is my new page footer &%DATE                                                                                                    |

If you fill the line and wish to add more header or footer text, double-click on the line and an additional blank line will appear:

| Page header (headers and column headers)                        |  |
|-----------------------------------------------------------------|--|
| This is my new page header xxxxxxxxxxxxxxxxxxxxxxxxxxxxxxxxxxxx |  |
|                                                                 |  |
|                                                                 |  |

You may double-click any of the lines in the page header section to add an additional blank line to use for text. If you do not fill in the additional lines, they will not appear on the output.

Please note that the headers and footers that you add to your output may not appear when executing your query in the default SAP List Viewer format.

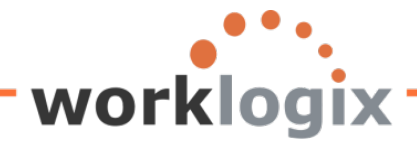

### Results not seen in SAP List Viewer:

Sample Query

# Q A 7 7 2 % 6 9 4 5 T 4 H # 4 4 H

| Samp          | ole Query       | 00                                |                                  |            |               |     |            |         |       |
|---------------|-----------------|-----------------------------------|----------------------------------|------------|---------------|-----|------------|---------|-------|
| SAP #         | Employee Name   | <ul> <li>Annual salary</li> </ul> | » New Salary with Projected Incr | Next inc.  | Give Increase | NY? | Generation | Over 60 | State |
| <b>a</b> 1000 | John Morton     | 87,555.33                         | 91,933.10                        | 01/01/2013 |               |     | Boomer     | Yes     | MA    |
| 1001          | Julia Frankford | 42,639.00                         | 44,770.95                        | 01/01/2013 |               |     | Gen X      |         | MA    |
| 1002          | Thomas Roberts  | 210,120.00                        | 220,626.00                       | 01/01/2013 |               | V   | Gen X      |         | NY    |
| 1003          | James Martin    | 1,500,000.00                      | 1,575,000.00                     | 01/01/2013 |               | V   | Boomer     |         | NY    |
| 1006          | Pauline Horton  | 62,399.00                         | 65,518.95                        | 10/15/2012 | Yes           |     | Gen X      |         | MA    |
| 1007          | Robert Gordon   | 200,000.00                        | 210,000.00                       | 07/31/2012 | Yes           |     | Gen X      |         | MA    |
| 4000          | Mishaal Dawn    | 400 555 05                        | 407 000 75                       | 40/04/0040 | M             | 17  | D          | ¥       | K INZ |

### But if you run the query choosing ABAP list as your output format:

| Output format                |                    |
|------------------------------|--------------------|
| O SAP List Viewer            |                    |
| ABAP List                    | O Display as table |
| O Graphic                    | O Word processing  |
| ○ ABC analysis               | ◯ Spreadsheet      |
| O Executive Info System (EIS |                    |
| ○ File store                 |                    |
| O Save with ID               |                    |

Your new page headers and footers will display on your report. Notice that the current date was added to the page footer. Each time the query is executed, the current date will display in the footer. Use '&%DATE' for the current date.

Also user name '&%NAME' and '&%TIME' may be used in the page headers and footers.

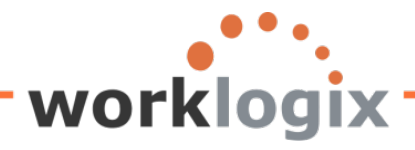

wbx

| This is my ne | w page header         | ~          | Custom            | n pag        | e header appea | ars on ea | ch        |
|---------------|-----------------------|------------|-------------------|--------------|----------------|-----------|-----------|
| SVD #         | Employee Name         |            | nage              | i U<br>i tha | report         |           |           |
| New Salary w  | ith Proje             | Nextinc    | page of           |              |                |           | y<br>ISTR |
| New Galary W  | iun noje              | INEXLINC.  | GIV               | INI          | Generation     | 016       | Jia       |
| 70,875.       | .00                   | 00/00/0000 | Yes               |              | Gen X          |           | он        |
| 1305          | Helen Rich            |            |                   |              |                | 67,5      | 00.00     |
| 70,875.       | 00                    | 00/00/0000 | Yes               |              | Gen X          |           | OH        |
| 1306          | Andrew Garrison       |            |                   |              |                | 65,4      | 50.00     |
| 68,722.       | 50                    | 00/00/0000 | Yes               |              | Gen X          |           | OH        |
| 1307          | Bobbie Book           |            |                   |              |                | 105,0     | 00.00     |
| 110,250       | .00                   | 00/00/0000 | Yes               | Ŷ            | Gen Y          |           | NY        |
| 1308          | Cathy Cornerstone     |            |                   |              |                | 49,9      | 19.00     |
| 52,414.       | 95                    | 00/00/0000 | Yes               | Ŷ            | Gen Y          |           | NY        |
| 1310          | Bobbie Frank          |            | _                 |              |                | 45,0      | 00.00     |
| 47,250.       | 00                    | 00/00/0000 | Yes               |              | Boomer         |           |           |
| 1311          | Thomas Huller         |            |                   |              |                | 33,0      | 55.56     |
| 34,708.       | 34                    | 00/00/0000 | Yes               |              | Boomer         |           |           |
| 1312          | Karherine Kruger      |            |                   |              |                | 33,0      | 55.56     |
| 34,708.       | 34                    | 00/00/0000 | Yes               |              | Boomer         |           |           |
| 1313          | Mr Arnie Argentina    |            |                   |              |                | 51,3      | 00.00     |
| 53,865.       | 00                    | 00/00/0000 | Yes               |              | Gen Y          |           | 03        |
| 1315          | Keith Korea           |            |                   |              |                | 486       | 5,564     |
| 510,89        | 92                    | 00/00/0000 | Yes               |              | Gen X          |           | 03        |
| 1316          | Janice Turner         |            |                   |              |                | 56,0      | 00.00     |
| 58,800.       | 00                    | 00/00/0000 | Yes               | Ŷ            | Gen X          |           | NY        |
|               |                       |            |                   | _            |                |           |           |
| Overall total |                       |            |                   |              |                |           |           |
|               |                       |            |                   |              |                | 51,3      | 00.00     |
|               |                       |            |                   |              |                | 311,1     | 111.12    |
|               |                       |            |                   |              |                | 103,5     | 500.00    |
|               |                       |            |                   |              |                | 486       | 6,564     |
|               |                       |            |                   |              |                | 21,403    | 3,614.09  |
| 53,865.       | .00                   |            |                   |              |                |           |           |
| 326,666       | 6.68                  |            |                   |              |                |           |           |
| 108,675       | 5.00                  |            |                   |              |                |           |           |
| 510,89        | 92                    |            | Custom p          | age          | ooter appears  | with      |           |
| 22,473,79     | 94.80                 |            | - ا<br>استرومیسین |              | et e d         |           |           |
|               |                       | - C        | urrent a          | ate ll       | sted           |           |           |
| This is my ne | w page footer 07/24/2 | 2012       |                   |              |                |           |           |
|               |                       |            |                   | -            |                |           |           |

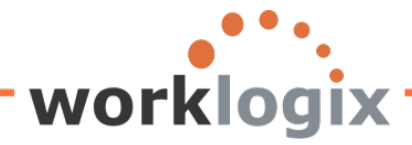

On screen help provides some assistance:

| - Help texts                                                                   |
|--------------------------------------------------------------------------------|
| Help texts                                                                     |
| Page header: Maintain fixed header lines by specification                      |
| Maintain column header of a field with the function                            |
| 'Maintain column header'                                                       |
| <ul> <li>Insert/delete complete lines of the column header with the</li> </ul> |
| Function 'Insert/delete column header line'                                    |
| Line structure: Display fields on individual lines                             |
| Page footer: Maintain page footer lines by specification                       |
|                                                                                |
| Blank lines in the page header and page footer are not output in the           |
| list                                                                           |
|                                                                                |

### Graphics

The final screen available in the creation of SAP Queries is the Graphics screen. The Graphics screen allows you to determine the graphical format display for your report using SAP Business Graphics. Single line basic lists, statistical lists and ranked lists can be displayed in graphical output. Based on what you have chosen to display in your output, however, the graphic may only handle one numerical column of data.

You may progress to this screen using the next icon in the application toolbar.

| Cuery Edit Goto Extras Settings Environment System Help |  |
|---------------------------------------------------------|--|
| ◎ ■ ● ● ● ● ● ● ● ● ● ● ● ● ● ● ● ●                     |  |
| Change Query SAMPLE: Graphics                           |  |
| 🕼 🗟 🕼 🕮 Basic List Statistics Ranked List               |  |
| ✓ Define graphic settings at runtime                    |  |
| Graphic types                                           |  |
| Vertical bars                                           |  |
| O Horizontal bars                                       |  |
| O Perspective horizontal bars                           |  |
| O Vertical triangles                                    |  |
| O Stepped areas                                         |  |
| OLines                                                  |  |
| O Shaded areas                                          |  |
| O Polar diagram                                         |  |
| O Perspective pie chart                                 |  |
|                                                         |  |
| Graphic attributes                                      |  |
| No. of displayed values 20 🗗                            |  |
| Multi-color graphics                                    |  |
| Alternative text format                                 |  |
|                                                         |  |
|                                                         |  |

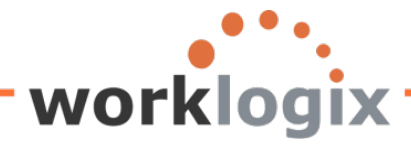

First you must decide if you wish to select the graph type here or when the query is executed. Click on the checkbox if you want the user to select the graph type at runtime:

# Change Query SAMPLE: Graphics

This is the default and it means that you can select the type of graphic to be displayed when you execute the query. However, you must also select output format 'Graphic' prior to executing, otherwise the report will display in the default SAP List Viewer format.

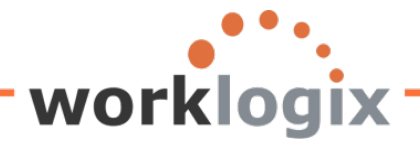

### Sample Query

WX

| 🕒 🔁 🔳                                        |             |            |                   |         |       |                |
|----------------------------------------------|-------------|------------|-------------------|---------|-------|----------------|
| Further selections                           | Search f    | nelps      |                   |         | \$    | Org. structure |
| Period                                       | -           |            |                   |         |       |                |
| Today                                        | O Current m | nonth      | O Currei          | nt year |       |                |
| O Up to today                                | ○ From toda | ау         |                   |         |       |                |
| O Other period                               |             |            |                   |         |       |                |
| Data Selection Period                        |             |            | То                |         |       |                |
| Person selection period                      |             |            | То                |         |       | ]              |
| Selection                                    |             |            |                   |         |       |                |
| Personnel Number                             |             |            | <b>S</b>          |         |       |                |
| Employment status                            |             | 3          | -<br>-            |         |       |                |
| Personnel area                               |             |            | <b>S</b>          |         |       |                |
| Personnel subarea                            |             |            | <b>S</b>          |         |       |                |
| Employee group                               |             |            | <b>-</b>          |         |       |                |
| Employee subgroup                            |             |            | <b>P</b>          |         |       |                |
|                                              |             |            |                   |         |       |                |
| Program selections                           |             |            |                   |         |       |                |
| Percentage Incr                              |             | 0.05       |                   |         |       |                |
| Notes                                        |             |            |                   |         |       |                |
| Address Record Type                          |             | 1          | to                |         |       | \$             |
|                                              |             | Makes      | ure that the G    | ranhici | oiher |                |
| Output format                                |             |            | • • • • •         |         |       | _              |
|                                              |             | button     | is selected, of   | nerwise | etne  | P=             |
| O SAP List Viewer                            |             | report     | will display in t | the def | ault  |                |
| O ABAP List                                  |             | SAP Lis    | t Viewer forma    | at.     |       |                |
| 🖲 Graphic                                    |             |            |                   |         |       |                |
| O ABC analysis                               |             | O Spreadsh | eet               |         |       |                |
| <ul> <li>Executive Info System (E</li> </ul> | IS          |            |                   |         |       |                |
| O File store                                 |             |            |                   |         |       |                |
| O Save with ID                               |             |            |                   |         |       |                |

After you click on the execute icon, you will then be prompted to select the type of graph that your output will be presented in:

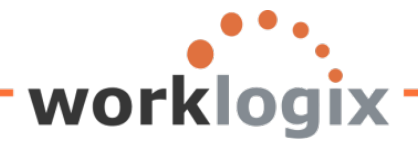

| 🖻 Graphical display           |                                                                                                    |
|-------------------------------|----------------------------------------------------------------------------------------------------|
| No. of values                 | The number of values to display<br>in your graphic will impact the<br>text display options in SAP<br>Business Graphics |
| Graphic types                 |                                                                                                    |
| O Vertical bars               |                                                                                                    |
| O Horizontal bars             |                                                                                                    |
| O Perspective horizontal bars | Select a radio button to determine the type of graph that                                                              |
| O Vertical triangles          | will be produced                                                                                                    |
| ⊖ Stepped areas               | will be produced                                                                                                    |
| OLines                        |                                                                                                    |
| O Shaded areas                |                                                                                                    |
| O Polar diagram               |                                                                                                    |
| Perspective pie chart         |                                                                                                    |
| Graphic attributes            |                                                                                                    |
| Multi-color graphics          |                                                                                                    |
| Alternative text format       |                                                                                                    |
|                               |                                                                                                    |
| <ul> <li>✓ X</li> </ul>       |                                                                                                    |

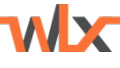

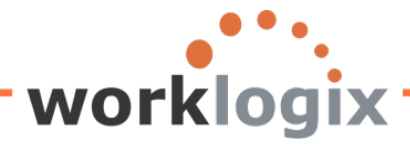

Choose your graph type and click on the green checkmark to run your query:

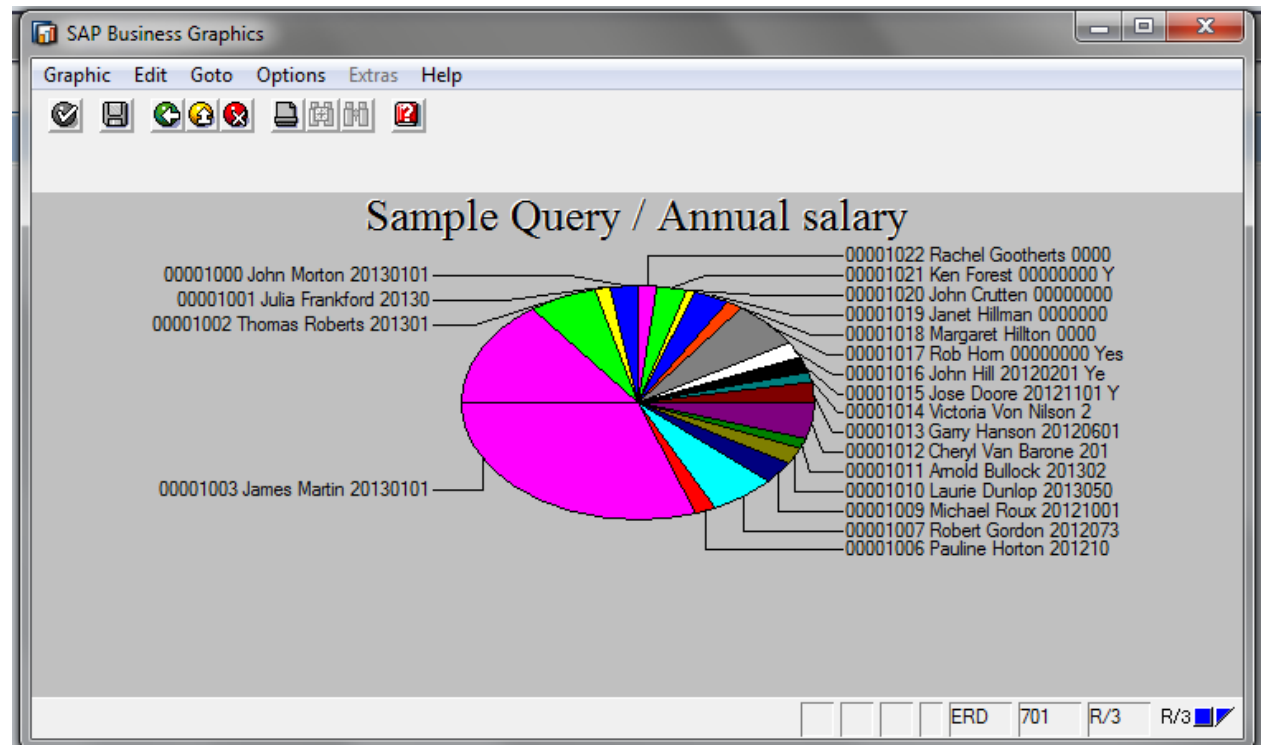

When done viewing the graph, click on the red X in the upper right hand corner of the SAP Business Graphics screen to close the window and return to the selection screen.

You can see the variety of ways the data can be displayed. Using a graph type with different attributes and selecting the number of values to display along with summarization of remaining values will display different output: You can play with the combination of graphic types and attributes until you find a graphic that presents your data in a meaningful format. Below are some more examples.

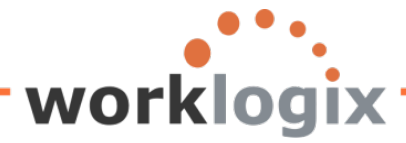

MX

No summarization of remaining values with perspective pie chart and 20 values shown in chart:

| □ < □ < ④ ④ ● □ ● □ ● □ ■ □ ● □ ● □ ■ ■ □ ● □ ● □ ■ □ ● □ ●                                     | SAP Business Graphics                                                                                                    |
|-------------------------------------------------------------------------------------------------|----------------------------------------------------------------------------------------------------|
| nple Query                                                                                      | Graphic Edit Goto Options Extras Help                                                                                                    |
|                                                                                                 |                                                                                                    |
| Craphical display                                                                               | Sample Query / Annual salary 00001000.John Motor 20130101 00001001 Jula Frankford 20130 00001001 Jula Frankford 20130 00001002 Thomas Roberts 201301 00001002 Thomas Roberts 201301 00001002 Thomas Roberts 20130 00001002 Thomas Roberts 20130 00001002 Thomas Roberts 20130 00001002 |
| Graphic types O Vertical bars O Perspective horizontal bars O Vertical triangles O Stemed areas | 00001105 Jamei Borze 2012101 Y<br>00001103 James Martin 20130101<br>00001003 James Martin 20130101<br>00001003 James Martin 20130101                                                                                                    |
| O Lines<br>O Shaded areas<br>O Polar diagram<br>● Perspective pie chart                         | ERD 701 R/3 R/3                                                                                                    |
| Graphic attributes Multi-color graphics Alternative text format                                 |                                                                                                    |
|                                                                                                 |                                                                                                    |

Just by changing the attributes to the alternative text format, the output looks different:

| C Graphical display           | 🕼 SAP Business Graphics                                                                                                    |
|-------------------------------|----------------------------------------------------------------------------------------------------|
|                               | Graphic Edit Goto Options Extras Help                                                                                                    |
| No. of values 20              | Ø B C G & D M M B                                                                                                    |
|                               |                                                                                                    |
| Summarize remaining values    | Sample Querry / Annual salary                                                                                                    |
| Granhic types                 | Sample Query / Annual salary                                                                                                    |
| O Vertical bars               |                                                                                                    |
| O Horizontal bars             |                                                                                                    |
| O Perspective horizontal bars |                                                                                                    |
| O Vertical triangles          |                                                                                                    |
| O Stepped areas               |                                                                                                    |
| O Shaded areas                |                                                                                                    |
| O Polar diagram               |                                                                                                    |
| Perspective pie chart         |                                                                                                    |
|                               | 00001000 John Morton 21 00001001 Julia Frankford 00001002 Thomas Rober 00001003 James Martin 2 00001006 Pauline Horton 00001007 Robert Gordon 00001009 Michael Roux 3 00001010 Laurie Dunlop 3 00001011 Amold Bullock 00001012 Cheryl Van Bar     |
| Graphic attributes            | 00001013 Gamy Hanson : 00001014 Victoria Von Ni 00001015 Jose Doore 20 00001016 John Hill 2012( 00001017 Rob Hom 000(     00001018 Managet Hillor 00001019 Janet Hillman ( 00001020 John Critter 0 00001021 Ken Forest 00( 00001022 Rachel Goothe |
| Multi-color graphics          |                                                                                                    |
|                               |                                                                                                    |
|                               |                                                                                                    |
| <b>*</b> X                    |                                                                                                    |

Keeping the number of values to 20 and the graphic attributes as alternative text format but this time selecting the summarization remaining values option, the output appears differently:

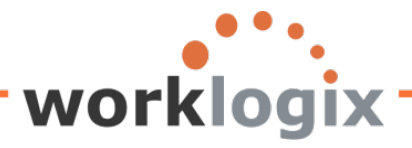

wlx

| 🖻 Graphical display           | SAP Business Graphics                                                                                                    |
|-------------------------------|----------------------------------------------------------------------------------------------------|
|                               | Graphic Edit Goto Options Extras Help                                                                                                    |
| No. of values 20              |                                                                                                    |
| ✓ Summarize remaining values  |                                                                                                    |
|                               | Sample Query / Annual salary                                                                                                    |
| Graphic types                 |                                                                                                    |
| O Vertical bars               |                                                                                                    |
| O Horizontal bars             |                                                                                                    |
| O Perspective horizontal bars |                                                                                                    |
| ○ Vertical triangles          |                                                                                                    |
| O Stepped areas               |                                                                                                    |
| OLines                        |                                                                                                    |
| O Shaded areas                |                                                                                                    |
| O Polar diagram               |                                                                                                    |
| Perspective pie chart         |                                                                                                    |
|                               | 🔲 00001000 John Mort 😳 00001001 Julia Frant 🔲 00001002 Thomas F 🔜 00001003 James Ma 📕 00001006 Pauline H 💷 00001007 Robert Gc                                                                                                    |
| Graphic attributes            | O0001009 Michael F 00001010 Laurie Du 00001011 Amold Bu 00001012 Cheryl Var 00001013 Garry Har 00001014 Victoria Vi     O00010115 Jana Dar 00001011 Lina Ultra 00001011 Amold Bu 00001010 Lina (Ultra 00001010) Lina (Ultra 00001010) Lina (Ultra 00001010) Lina (Ultra 00001010) Lina (Ultra 00001010) Lina (Ultra 00001010) Lina (Ultra 00001010) Lina (Ultra 00001010) Lina (Ultra 00001010) Lina (Ultra 00001010) Lina (Ultra 00001011) Lina (Ultra 00001010) Lina (Ultra 00001010) Lina (Ultra 0000100) Lina (Ultra 0000100) Lina (Ultra 000000) Lina (Ultra 0000000) Lina (Ultra 0000000) Lina (Ultra 0000000) Lina (Ultra 0000000) Lina (Ultra 0000000) Lina (Ultra 00000000) Lina (Ultra 00000000) Lina (Ultra 00000000) Lina (Ultra 00000000) Lina (Ultra 0000000) Lina (Ultra 0000000) Lina (Ultra 000000000) L |
| Multi-color graphics          | Output is use bool - output is don million - output is don million - output is margaret - output is anet million - output is anet million - o |
| Alternative text format       |                                                                                                    |
|                               |                                                                                                    |
|                               |                                                                                                    |
| × ×                           |                                                                                                    |
|                               |                                                                                                    |

Changing graph types also changes how the data can be seen:

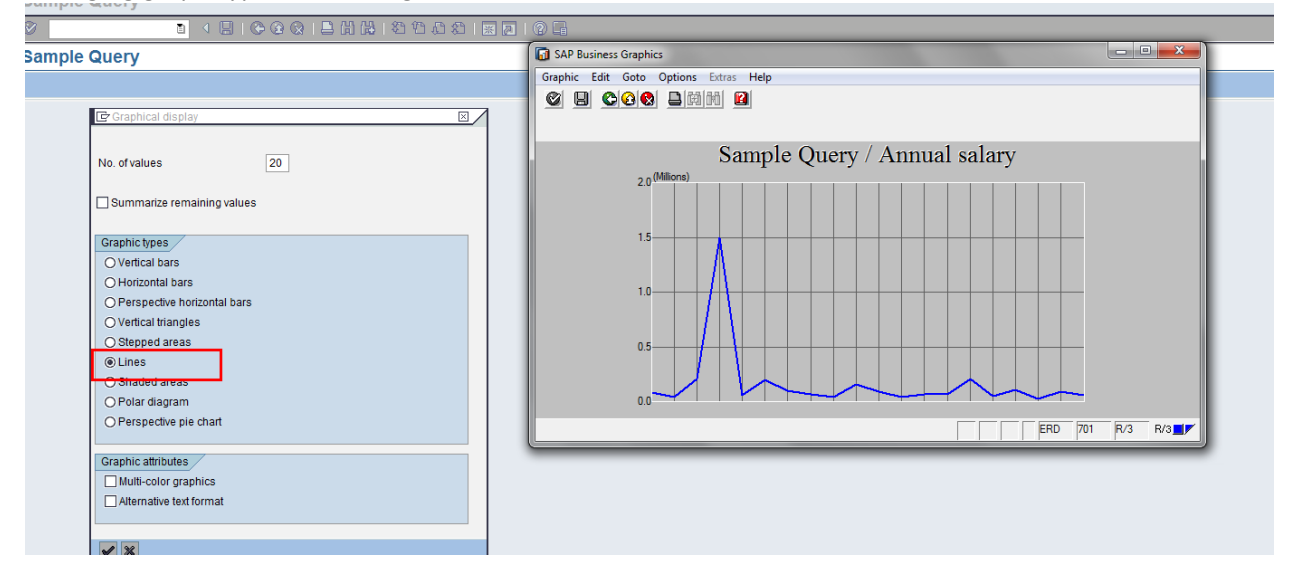

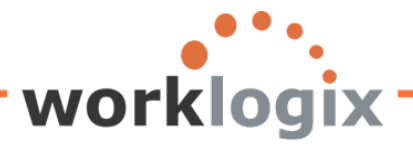

| SAP Business Graphics                                                                                                    |
|----------------------------------------------------------------------------------------------------|
| SAP Business Graphics<br>Graphic Edit Goto Options Extras Help<br>Sample Query / Annual salary<br>20 <sup>(Milons)</sup><br>15<br>10<br>5<br>0<br>ERD 701 R/3 R/3 J/ |
|                                                                                                    |
|                                                                                                    |
|                                                                                                    |

Within SAP Business Graphics there are even more options to explore:

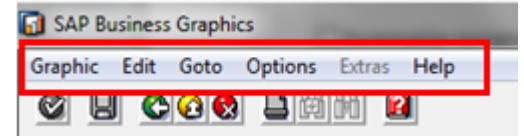

wbc

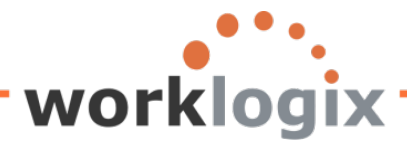

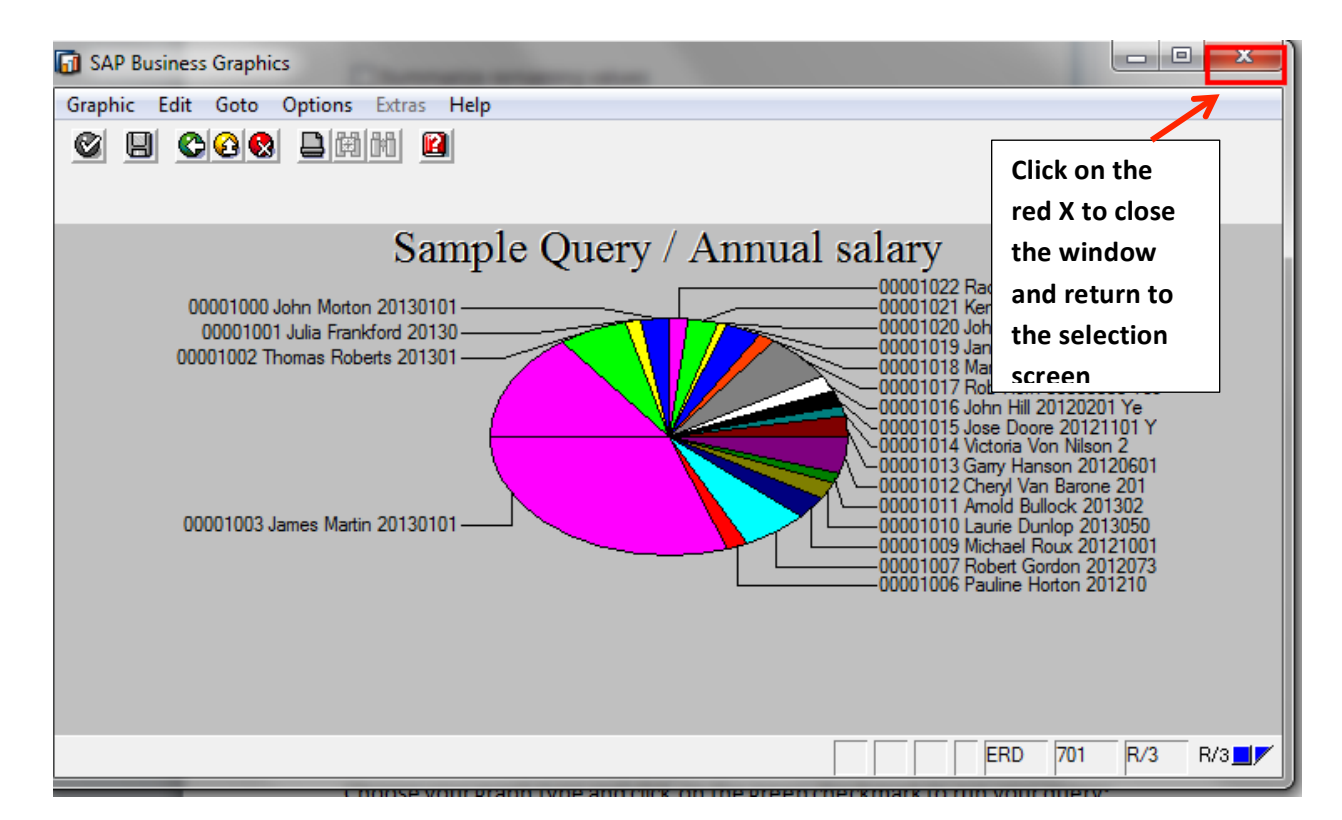

If you try to execute a query to display in the graphical format and you are not displaying any numerical data fields, the query will not generate any data.

😵 Numeric values are required for graphics display

As you can see, the ability to create graphical representation of your data is a valuable way to do analysis without any extra manipulation or downloading to various Microsoft applications. You will have to experiment with the various types of graphs and the additional attributes to find the most meaningful way to see your output.

### Wrap up

Now you have seen all of the screens that can be used to create your own queries. The SAP Query tool has both basic and advanced options so you can start simple and build your queries' complexity as your comfort level increases. With a little training using a simple series of screens, you now have to ability to extract and query on data in a more complex fashion. You are able to select the fields to include on the report selection screen; you can create custom fields, do calculations, adds graphs, ranked lists,

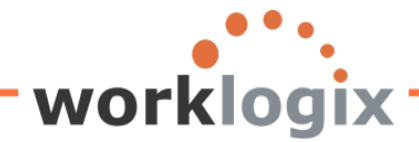

**WX** 

statistics, and customized formatting. Amazing what you can do without the assistance of your IT department!

As you play with the SAP Query tool, you will discover even more options that will further enhance your reports. Don't be afraid to experiment, the more you experiment with the tool, the more of the features you will discover.